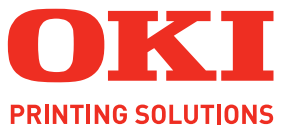

# ML5100FB

# Benutzerhandbuch

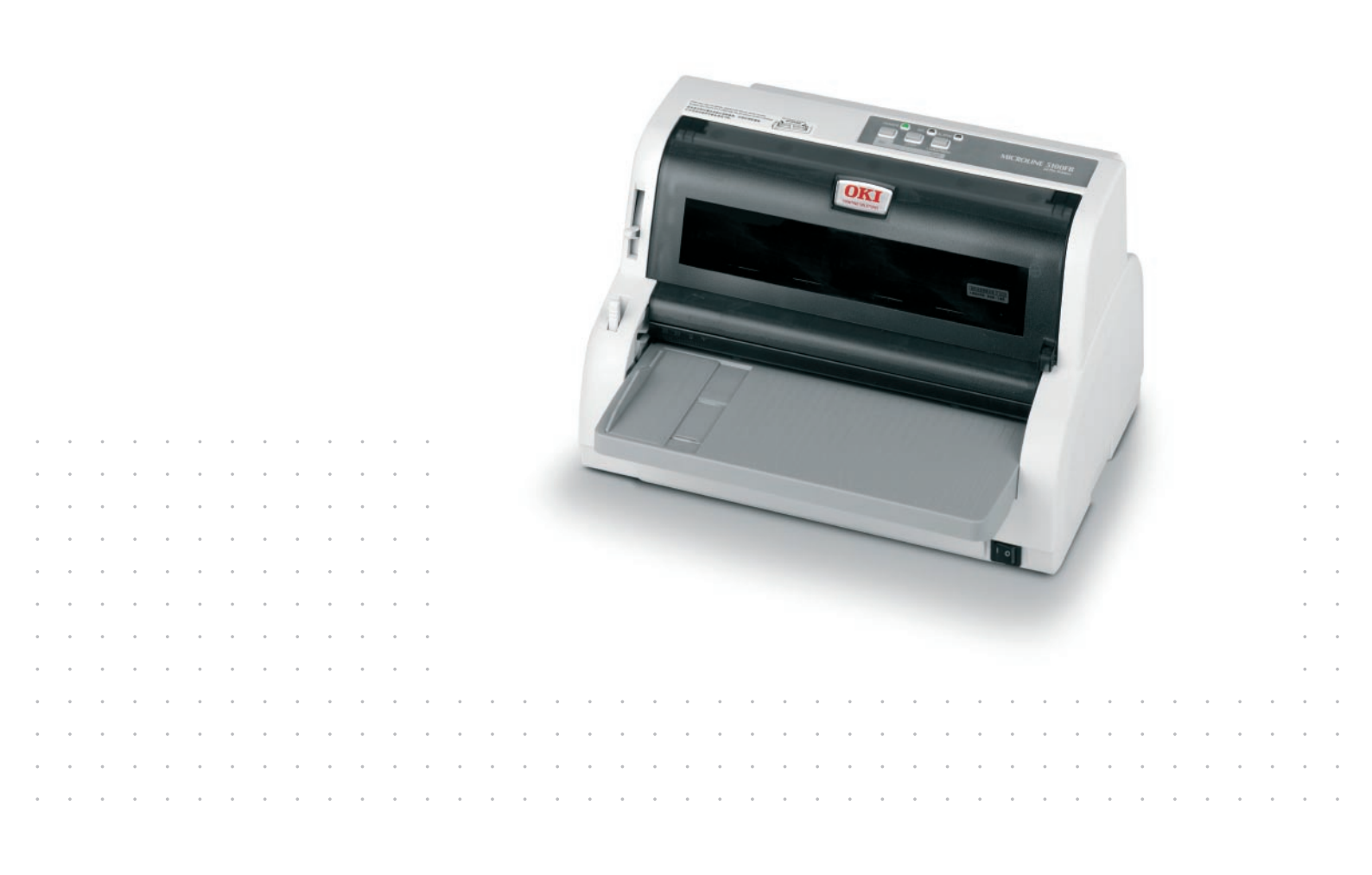

# VORWORT

Es wurden alle Anstrengungen unternommen, um sicherzustellen, dass die in dieser Veröffentlichung enthaltenen Informationen vollständig und richtig sind und dem aktuellsten Stand entsprechen. Der Hersteller übernimmt keinerlei Verantwortung für die Konsequenzen von Irrtümern außerhalb der Kontrolle des Unternehmens. Zudem kann der Hersteller keine Garantie dafür übernehmen, dass durch andere Hersteller vorgenommene Änderungen an Software und Geräten, die in diesem Handbuch erwähnt werden, die Gültigkeit der hierin enthaltenen Informationen unbeeinträchtigt lassen. Die Erwähnung von Software-Produkten von Drittherstellern lässt nicht notwendigerweise den Schluss zu, dass sie vom Hersteller empfohlen werden.

Obwohl größte Sorgfalt darauf verwendet wurde, die hierin enthaltenen Informationen so akkurat und hilfreich wie möglich weiterzugeben, übernehmen wir keinerlei Garantie hinsichtlich ihrer Genauigkeit und Vollständigkeit.

Die aktuellsten Treiber und Handbücher finden Sie auf der Website:

www.okiprintingsolutions.com

Copyright © 2009 Oki Europe Ltd. Alle Rechte vorbehalten.

Oki ist eine eingetragene Marke von Oki Electric Industry Company, Ltd. Oki Printing Solutions ist eine eingetragene Marke der Oki Data Corporation.

Hewlett-Packard, HP und LaserJet sind Marken der Hewlett-Packard Company.

Microsoft, MS-DOS und Windows sind eingetragene Marken der Microsoft Corporation.

ENERGY STAR ist eine Marke der United States Environmental Protection Agency.

Apple, Macintosh, Mac und Mac OS sind eingetragene Marken von Apple Computer.

Andere Produkt- und Markennamen sind eingetragene Marken oder Marken der jeweiligen Unternehmen.

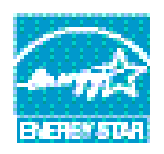

Als Teilnehmer am ENERGY STAR-Programm hat der Hersteller festgestellt, dass dieses Gerät den ENERGY STAR-Richtlinien zur Energieeinsparung entspricht.

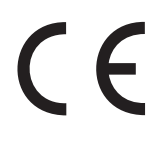

Dieses Produkt entspricht den Anforderungen der Richtlinie des EU-Rates 2004/108/EC (EMV) und 2006/95/EC (LVD), ggf. ergänzt, in der Angleichung der Rechtsvorschriften der Mitgliedsstaaten in Bezug auf die elektromagnetische Verträglichkeit und die Niederspannung.

Die folgenden Kabel wurden zum Bewerten dieses Produkts und Erreichen der Konformität mit der EMV-Richtlinie 2004/108/EC verwendet. Andere Konfigurationen können die Konformität beeinträchtigen.

| KABELTYP | LÄNGE<br>(METER) | ADER | SCHIRM |
|----------|------------------|------|--------|
| Netz     | 1.8              | ×    | ×      |
| USB      | 3                | ×    | ~      |
| Seriell  | 2                | ×    | ~      |
| Parallel | 2                | ×    | ~      |

# HERSTELLER

Oki Data Corporation, 4-11-22 Shibaura, Minato-ku, Tokyo 108-8551, Japan

# IMPORT IN DIE EU/AUTORISIERTER VERTRETER

Oki Europe Limited (firmiert unter dem Namen OKI Printing Solutions) Blays House Wick Road Egham Surrey TW20 OHJ Großbritannien

Sollten Sie Fragen zu Vertrieb, Support oder allgemeiner Art haben, wenden Sie sich an Ihren Händler vor Ort.

# **INFORMATIONEN ZUR UMWELT**

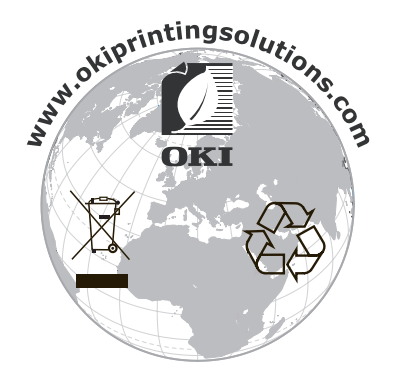

# INHALT

| Vorwort                                  |
|------------------------------------------|
| Hersteller                               |
| Import in die EU/autorisierter Vertreter |
| Informationen zur Umwelt                 |
| Inhalt                                   |
| Hinweise, Achtung und Vorsicht6          |
| Einführung                               |
| Uber dieses Handbuch                     |
| Drucken von Seiten                       |
| Erste Schritte                           |
| Verpackungsmaterial aufbewahren          |
| Komponenten überprüfen                   |
| Vorderansicht                            |
| Drucker aufstellen                       |
| Testdruck durchführen                    |
| Drucker und Computer verbinden           |
| Drucker und Computer verbinden           |
| Verbindung                               |
| Installieren des Druckertreibers         |
| Testseite drucken                        |
| Am Computer drucken15                    |
| Umgang mit Papier                        |
| Einzelblätter einlegen                   |
| Endlospapier einlegen                    |
| Endlospapier einrichten                  |
| Endlospapier einziehen                   |
| Perforation ausrichten                   |
| Endlospapier entfernen                   |
| Hebel für Papierstärke einstellen        |
| Bedienungsanleitung                      |
| Bealenfeld                               |
| Tasten                                   |
| Menüwerte einstellen                     |
| Aktuelle Einstellungen bestatigen        |
| Menüoptionen und Einstellungen           |
| Menüeinstellungen initialisieren         |
| Seitenanfang anpassen                    |
| Druckmodus                               |
| Fehlerbehebung                           |
| Papierstaus beheben                      |
| Stau bei Einzelblättern                  |
| Stau bei Englospapier                    |
| Maßnahmen bei allgemeinen Problemen      |

| Reinigen des Druckers                                                                                                    |
|----------------------------------------------------------------------------------------------------|
| Verbrauchsmaterial und Zubehör       .46         Verbrauchsmaterial       .46         Farbbandkassette wechseln       .46         Bestellinformationen für Verbrauchsmaterial       .50 |
| Technische Daten                                                                                                    |
| Stichwortverzeichnis                                                                                                    |
| Oki Printing Solutions Kontaktinformationen                                                                                                    |

# HINWEISE, ACHTUNG UND VORSICHT

#### HINWEIS

Ein Hinweis enthält zusätzliche Informationen, die den Haupttext ergänzen.

# **ACHTUNG!**

"Achtung" bietet weitere Informationen, die bei Nichtbeachtung zu Fehlfunktionen oder Geräteschäden führen können.

# **VORSICHT!**

"Vorsicht" bietet weitere Informationen, die bei Nichtbeachtung Risiken bergen oder zu Körperverletzung führen können.

Dieses Modell arbeitet zum Schutz Ihres Produkts und zur Gewährleistung einer umfassenden Funktionsfähigkeit nur mit Original-Farbbandkassetten. Farbbandkassetten anderer Hersteller funktionieren möglicherweise nicht, und zwar auch dann nicht, wenn sie als "kompatibel" bezeichnet werden. Falls sie trotzdem eingesetzt werden, kann dadurch jedoch die Leistung und Druckqualität Ihres Produkts beeinträchtigt werden.

Die Spezifikationen können ohne vorherige Ankündigungen geändert werden. Alle Marken bestätigt.

# EINFÜHRUNG

Herzlichen Glückwunsch zum Kauf dieses Druckers!

Der ML5100FB druckt Schönschrift und hochauflösende Grafiken in höchster Qualität. Er eignet sich besonders für Desktop- und Büroumgebungen. Der leistungsstarke und vielseitige Drucker kombiniert neueste Drucktechnologie (24 Nadeln, serieller Punktmatrix-Nadeldruck) mit modernsten Materialien und einer überragenden Ausführung. Dabei wurde besonderes Gewicht auf Ergonomie und Anwenderfreundlichkeit gelegt. Die Bedienung des Druckers bereitet auch unerfahrenen Benutzern keinerlei Probleme.

# ÜBER DIESES HANDBUCH

Dieses Handbuch ist das Benutzerhandbuch des Druckers (die aktuellste Version finden Sie auf unserer Website www.okiprintingsolutions.com). Es gehört zu der folgenden Begleitdokumentation für Benutzer.

> **Broschüre zur Installationssicherheit**: enthält Informationen zur sicheren Bedienung des Druckers.

Sie liegt dem Drucker als Ausdruck bei und sollte gelesen werden, bevor Sie Einstellungen am Drucker vornehmen.

> **Installationshandbuch**: beschreibt, wie Sie den Drucker auspacken, anschließen und einschalten.

Dieses Dokument liegt als Ausdruck dem Drucker bei.

Das vorliegende Benutzerhandbuch: Hilft Ihnen dabei, sich mit dem Drucker vertraut zu machen und seine zahlreichen Leistungsmerkmale bestmöglich zu nutzen. Es enthält außerdem Anleitungen für Fehlerbehebung und Wartung, die den optimalen Betrieb des Druckers gewährleisten sollen.

Dieses elektronisch vorliegende Dokument finden Sie auf der Handbuch-CD.

> Das **Handbuch der technischen Referenz** enthält detaillierte technische Informationen für Programmierer und erfahrene Benutzer.

Dieses in elektronischer Form vorliegende Dokument finden Sie auf der Website www.okiprintingsolutions.com.

Online-Hilfe: Online-Informationen, auf die Sie über den Druckertreiber und Hilfsprogramme zugreifen können.

#### **ONLINE-VERWENDUNG**

Dieses Handbuch kann mit Adobe Acrobat Reader angezeigt und gelesen werden. Verwenden Sie die Navigations- und Anzeigewerkzeuge von Acrobat.

Sie haben zwei Möglichkeiten, um auf bestimmte Informationen zuzugreifen:

- In der Lesezeichenliste auf der linken Seite des Bildschirms können Sie das gewünschte Thema aufrufen, indem Sie auf es klicken. (Sind keine Lesezeichen vorhanden, verwenden Sie das "Inhalt" auf Seite 4.)
- In der Lesezeichenliste können Sie den Index aufrufen, indem Sie auf Index klicken. (Sind keine Lesezeichen vorhanden, verwenden Sie das "Inhalt" auf Seite 4.) Suchen Sie den Begriff, der Sie interessiert, in dem alphabetisch geordneten Index und klicken Sie auf die dazugehörige Seitennummer, um die Seite mit dem Begriff aufzurufen.

### **DRUCKEN VON SEITEN**

Sie können das gesamte Handbuch, einzelne Seiten oder Abschnitte drucken. Gehen Sie wie folgt vor:

- Wählen Sie in der Symbolleiste Datei und danach Drucken aus (oder verwenden Sie die Tastenkombination Strg + P).
- 2. Wählen Sie die Seiten aus, die Sie drucken möchten:
  - (a) **Alle Seiten** (1), um das gesamte Handbuch zu drucken.
  - (b) **Aktuelle Seite** (2) für die Seite, die Sie gerade aufgerufen haben.

|                | Print                                                                                                    | ?×                                                   |
|----------------|----------------------------------------------------------------------------------------------------|------------------------------------------------------|
|                | Printer<br>Name:                                                                                                    | Properties                                           |
|                | Status: Ready<br>Type:<br>Where: LPT1:                                                                                                    | □ Reverse pages<br>□ Printas image<br>□ Printto file |
| 1—<br>2—<br>3— | Print Range                                                                                                    | Copies and Adjustments Number of copies:             |
|                | PostScript Options       Print Method:     Lengusge Level 3       Ø Optimige for Speed       Ø Dogmload Asian Fonts       © Save Printer Memory       Color Managed:       On printer | Freview         K=825-3           11         68      |

(c) **Seiten von** und **bis** (3), um den zu druckenden Seitenbereich durch Angabe der Seitenzahlen festzulegen.

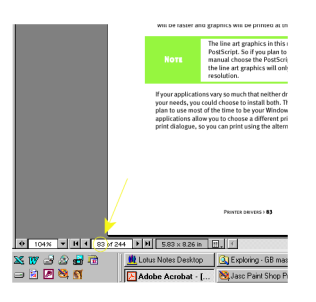

3. Klicken Sie auf OK.

# **ERSTE SCHRITTE**

# **VORSICHT!**

Falls dies nicht bereits geschehen ist, machen Sie sich mit dem Inhalt der Broschüre zur Installationssicherheit vertraut, die dem Drucker beiliegt.

#### VERPACKUNGSMATERIAL AUFBEWAHREN

Nachdem Sie den Drucker anhand der Anweisungen im Installationshandbuch eingerichtet haben, bewahren Sie das Verpackungsmaterial für den Fall auf, dass Sie den Drucker noch einmal versenden oder transportieren müssen.

### Komponenten überprüfen

Im Folgenden werden die wichtigsten Komponenten des Druckers dargestellt und kurz erläutert.

#### VORDERANSICHT

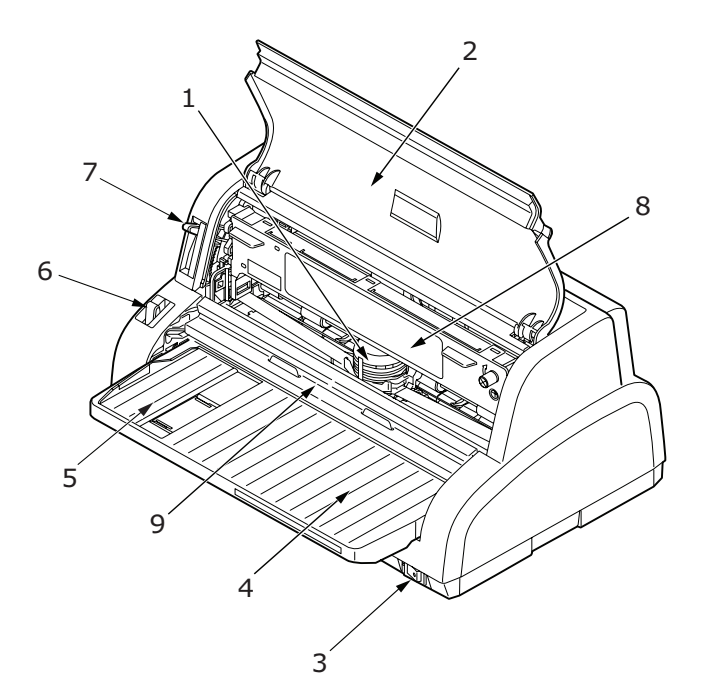

- **1.** Druckkopf: Druckt die Zeichen auf das Papier.
- 2. Obere Abdeckung: Wird geöffnet, wenn Sie beispielsweise die Farbbandkassette wechseln. Die geschlossene Abdeckung verringert den Geräuschpegel beim Drucken.
- **3.** Netzschalter: Zum Ein- und Ausschalten des Druckers.
- 4. Paper Tray (Papierfach): Enthält die Einzelblätter, die bedruckt werden sollen.
- 5. Papierführung: Wird so eingestellt, dass sie die linke Kante der Einzelblätter fixiert.
- **6.** Papiersortenhebel: Wird entsprechend der verwendeten Papiersorte eingestellt (Einzelblatt oder Endlospapier).
- **7.** Papierstärkenhebel: wird entsprechend der Stärke des verwendeten Papiers eingestellt.
- **8.** Farbbandkassette: Enthält das Farbband des Druckers.

**9.** Papierzuführung: Heben Sie sie an und schieben Sie sie, um auf den Druckkopf zuzugreifen.

#### RÜCKANSICHT

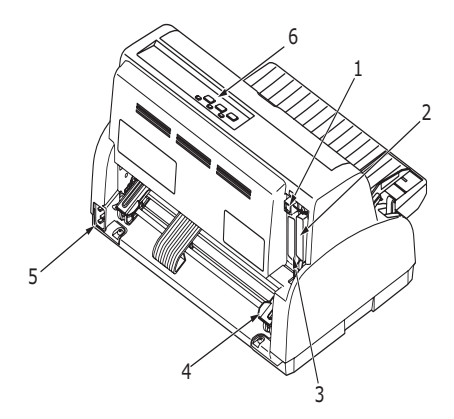

- **1.** USB-Anschluss: Für das USB-Schnittstellenkabel.
- 2. Parallelanschluss: Für die parallele Schnittstelle.
- **3.** Serieller Anschluss: Für das serielle Schnittstellenkabel.
- **4.** Stachelrad-Traktor: Zum Einlegen und Einziehen von Endlospapier.
- 5. Netzanschluss: Für das Netzkabel.
- **6.** Bedienfeld: Tasten und Anzeigen (werden weiter unten beschrieben) für die Bedienung des Druckers.

#### **DRUCKER AUFSTELLEN**

- > Wählen Sie eine stabile und feste Fläche, um den Drucker aufzustellen.
- Stellen Sie den Drucker mit genügend Abstand zur Umgebung auf (mindestens 60 cm von jeder Wand), so dass Sie die Papierzufuhr bequem erreichen können.

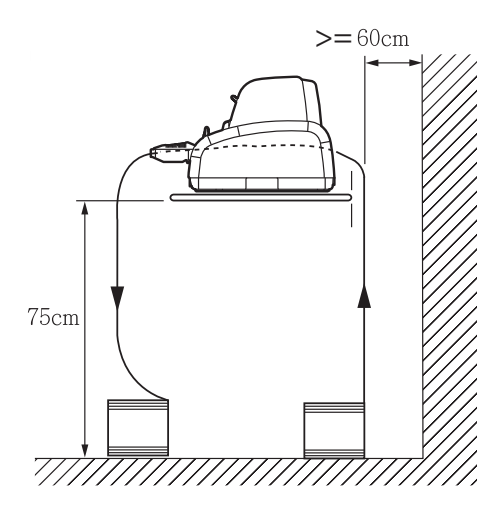

> Der Drucker muss sich in der Nähe einer geerdeten Steckdose befinden.

### **D**RUCKER EINSCHALTEN

# ACHTUNG!

Der Betrieb dieser Ausrüstung kann nicht gewährleistet werden, wenn sie an eine USV (Unterbrechungsfreie Stromversorgung) und/oder einen Inverter angeschlossen ist. Bei Anschluss an eine USV/einen Inverter kann die Ausrüstung beschädigt werden. Verzeichten Sie auf den Einsatz einer USV und/oder eines Inverters.

**1.** Vergewissern Sie sich, dass sich der Netzschalter des Druckers in der Position OFF befindet.

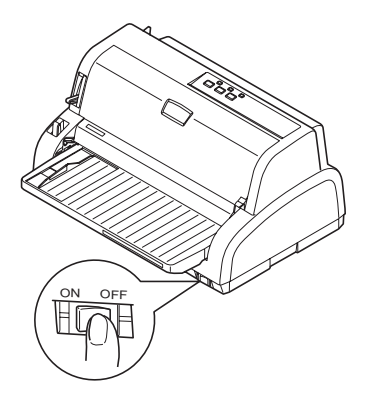

2. Schließen Sie das Netzkabel (1) an den Netzkabelanschluss (2) des Druckers an.

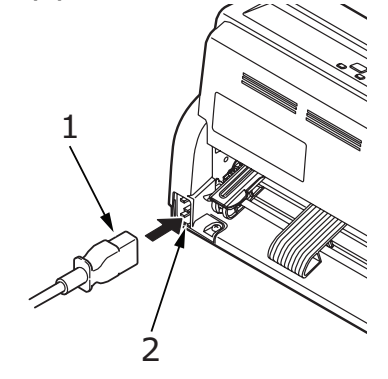

- **3.** Schließen Sie das Netzkabel an eine Strom führende Netzsteckdose an (220/240 V Wechselstrom).
- **4.** Stellen Sie den Netzschalter des Druckers auf ON.

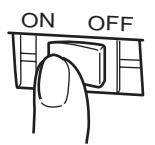

**5.** Die Anzeigen POWER (Strom) und SEL (Auswahl) auf dem Bedienfeld sollten nun leuchten.

# **TESTDRUCK DURCHFÜHREN**

Um zu überprüfen, ob der Drucker betriebsbereit ist, führen Sie einen Testdruck auf einem Blatt Papier durch (z. B. auf A4, 80 g/qm):

#### **ACHTUNG!**

- Warten Sie nach dem Einschalten mindestens 5 Sekunden, bevor Sie den Drucker wieder ausschalten. Eine kürzere Wartezeit kann zu einem Fehlverhalten des Druckers führen.
- Schalten Sie den Drucker nicht aus, während er druckt, da sonst der Druckkopf beschädigt werden kann.
- 1. Stellen Sie den Netzschalter des Druckers auf OFF.
- 2. Stellen Sie den Papiersortenhebel auf "Einzelblatt" und den Papierstärkehebel auf Position 1.
- **3.** Halten Sie die Taste LF/FF (Zeilenvorschub/Seitenvorschub) gedrückt, und stellen Sie den Netzschalter auf ON. Die Anzeige ALARM leuchtet, um anzuzeigen, dass sich kein Papier im Drucker befindet.
- **4.** Legen Sie das Blatt Papier so ein, dass die Längsseite an der Papierführung anliegt. Der Drucker zieht das Papier automatisch ein und druckt eine Testseite.

#### HINWEIS

Sie können den Testdruck bei Bedarf durch wiederholtes Drücken der Taste SEL (Auswahl) unterbrechen und fortsetzen.

**5.** Wenn der Testdruck beendet ist, wird das Papier automatisch ausgeworfen.

#### HINWEIS

Wenn Sie den Testdruck aus irgendeinem Grund abbrechen möchten, drücken Sie LOAD/PARK (Laden/Parken), um das Papier auszuwerfen. Danach stellen Sie den Netzschalter auf OFF.

# **DRUCKER UND COMPUTER VERBINDEN**

In diesem Abschnitt erfahren Sie, wie Sie den Drucker an den Computer anschließen, den Druckertreiber installieren und eine Testseite drucken.

### DRUCKER UND COMPUTER VERBINDEN

#### SCHNITTSTELLEN

Der Drucker ist mit drei Datenschnittstellen ausgerüstet:

### **ACHTUNG!**

Verwenden Sie immer nur eine der folgenden Möglichkeiten, den Drucker an den PC anzuschließen.

- > Parallel: Für den direkten Anschluss an einen PC. Für diesen Anschluss wird ein bidirektionales (mit IEEE 1284 konformes) Parallelkabel benötigt.
- USB: Für den Anschluss an einen PC mit Windows 2000 oder höher. Dieser Anschluss setzt ein mit USB-Version 2.0 kompatibles, geschirmtes Kabel mit einer Länge von 3 m voraus.
- Seriell: Für den direkten Anschluss an einen PC. Für diesen Anschluss wird ein bidirektionales, serielles RS232C-Schnittstellenkabel benötigt.

*HINWEIS Schnittstellenkabel sind nicht im Lieferumfang des Druckers inbegriffen.* 

#### VERBINDUNG

- **1.** Der Drucker und der Computer müssen ausgeschaltet sein.
- 2. Schließen Sie das Kabel für die USB- (1), die parallele Schnittstelle (2) oder die serielle (3) Schnittstelle zuerst am Drucker und dann am PC (3) an.

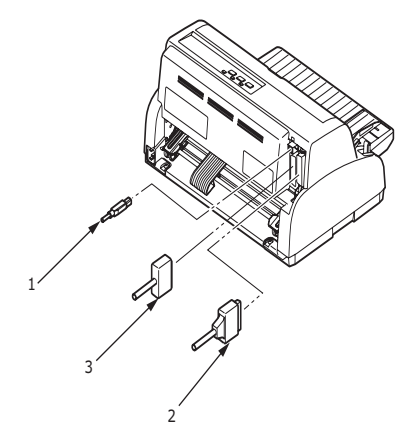

**3.** Schalten Sie den Drucker und danach den Computer ein.

### **INSTALLIEREN DES DRUCKERTREIBERS**

Legen Sie die Treiber-CD in Ihren Computer ein, und folgen Sie den Anleitungen auf dem Bildschirm, um den gewünschten Druckertreiber zu installieren.

# **TESTSEITE DRUCKEN**

Ein Beispiel für Windows XP:

- 1. Klicken Sie auf **Start** > **Drucker und Faxgeräte**, um das Fenster "Drucker und Faxgeräte" zu öffnen.
- 2. Markieren Sie den Treiber für Ihren Drucker.
- Klicken Sie auf Datei > Eigenschaften, um das Fenster "Eigenschaften" anzuzeigen.
- **4.** Klicken Sie in der Registerkarte **Allgemein** auf **Testseite drucken**.
- **5.** Überprüfen Sie, ob die Testseite ordnungsgemäß gedruckt wurde. Ist dies der Fall, sind Drucker und PC richtig miteinander verbunden.

# AM COMPUTER DRUCKEN

Wenn Sie den Drucker beispielsweise für eine Windows-Anwendung auf Ihrem Computer verwenden, legen Sie die Druckeinstellungen in den Treiberfenstern fest, die auf dem Bildschirm angezeigt werden. Diese Treiberfenster sind so aufgebaut, dass sie leicht zu verstehen und zu bedienen sind. In jedem Fenster finden Sie eine Schaltfläche "Hilfe", mit der Sie zusätzliche Online-Hilfe abrufen können.

# **UMGANG MIT PAPIER**

Dieser Abschnitt beschreibt den richtigen Umgang mit Einzelblättern und Endlospapier.

## **EINZELBLÄTTER EINLEGEN**

**1.** Vergewissern Sie sich, dass der Drucker eingeschaltet ist.

#### HINWEIS

Wenn sich Endlospapier im Drucker befindet, entfernen Sie es (siehe "Endlospapier entfernen" auf Seite 21).

**2.** Die Abdeckungen des Stachelrad-Traktors (1) müssen geschlossen sein, damit kein Papierstau auftreten kann.

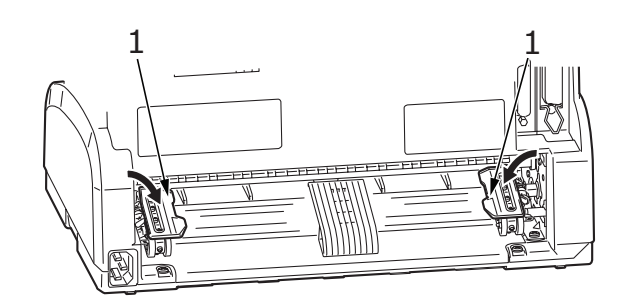

3. Stellen Sie den Papiersortenhebel (1) auf Einzelblatt.  $\Box$ 

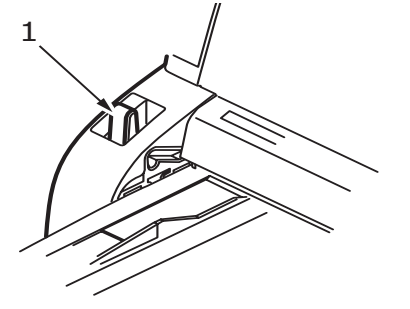

**4.** Stellen Sie den linken Papierrand ein, indem Sie die Papierführung (1) entlang der Skala (2) verschieben. Beachten Sie dabei den Pfeil (3), der den Beginn der Druckzeile markiert.

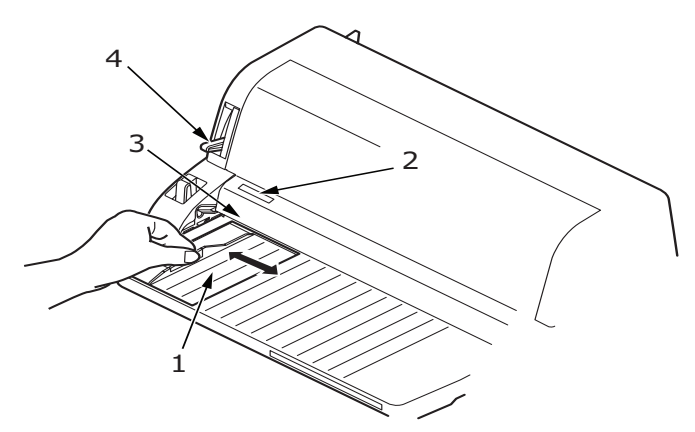

**5.** Stellen Sie den Hebel für die Papierstärke (4) auf das verwendete Papier ein. Siehe "Hebel für Papierstärke einstellen" auf Seite 22.

> HINWEIS Wenn die Einstellung des Papierstärkehebels nicht dem verwendeten Papier entspricht, funktionieren der Papiereinzug und der Druck nicht richtig.

**6.** Schieben Sie das Papier mit der zu bedruckenden Seite nach oben und dem linken Rand an der Führung (1) in das Papierfach (2), bis es vom Drucker erfasst wird.

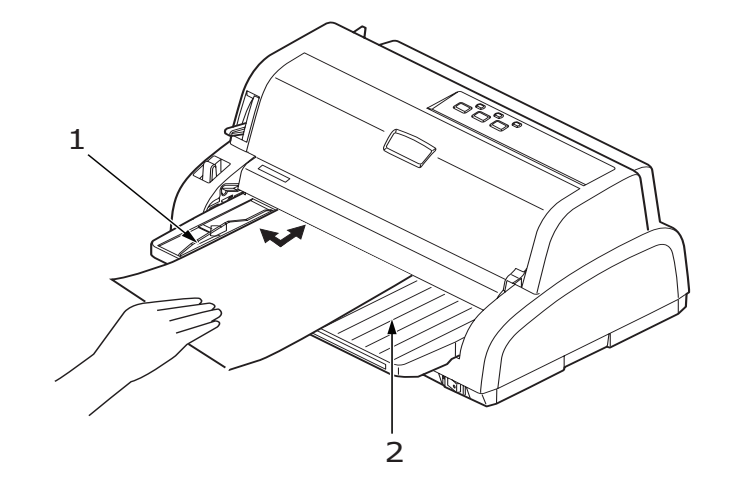

#### HINWEIS

- > Das Papier muss genau an der Führung anliegen, da es sonst möglicherweise schief bedruckt wird.
- > Wenn Sie einen Umschlag bedrucken, klappen Sie ihn zu, bevor Sie ihn einführen, da er sonst möglicherweise schief bedruckt wird.

### **EINZELBLÄTTER AUSWERFEN**

Sobald der Drucker das Ende eines Einzelblattes erreicht hat, wirft er die Seite automatisch aus. Legen Sie bei Bedarf ein weiteres Blatt ein, um den Druck fortzusetzen.

So entfernen Sie ein Einzelblatt, das sich noch im Drucker befindet:

- 1. Drücken Sie die Taste SEL (Auswahl), um den Drucker offline zu schalten.
- 2. Drücken Sie die Taste LOAD/PARK (Laden/Parken). Das Blatt wird in das Papierfach ausgeworfen.

HINWEIS Papier, das länger als A4 ist (297 mm), kann aus dem Papierfach fallen.

### **ENDLOSPAPIER EINLEGEN**

#### **ENDLOSPAPIER EINRICHTEN**

So vermeiden Sie Probleme beim Papiereinzug:

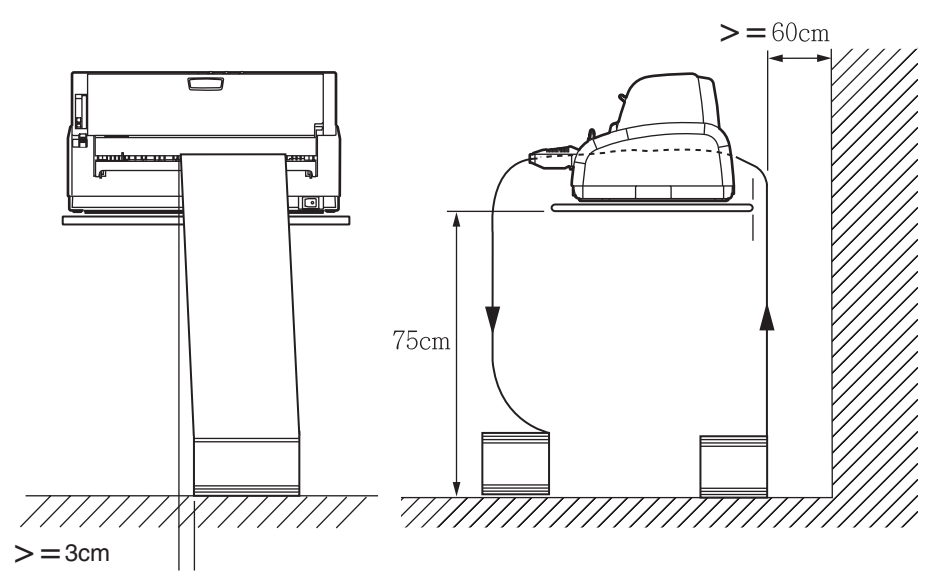

- **1.** Der Drucker sollte so aufgestellt sein, dass er etwa 75 cm vom Boden entfernt ist.
- 2. Der Vorrat an Endlospapier sollte sich direkt unter dem Papierpfad des Druckers befinden und so wenig wie möglich versetzt sein (maximal 3 cm nach links oder rechts).
- **3.** Die Rückseite des Druckers sollte sich möglichst nahe an der Kante der Aufstellfläche befinden und parallel zu dieser ausgerichtet sein. Die nächste Wand sollte mindestens 60 cm entfernt sein.

#### ENDLOSPAPIER EINZIEHEN

**1.** Vergewissern Sie sich, dass der Drucker eingeschaltet ist.

HINWEIS Wenn sich ein Einzelblatt im Drucker befindet, entfernen Sie es (siehe "Einzelblätter auswerfen" auf Seite 17).

2. Stellen Sie den Papiersortenhebel (1) auf Endlospapier.

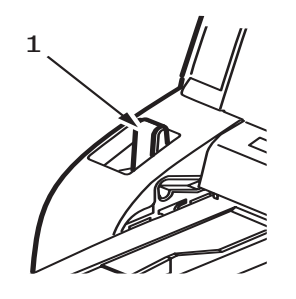

**3.** Stellen Sie den Papierstärkehebel auf das verwendete Papier ein. Siehe "Hebel für Papierstärke einstellen" auf Seite 22.

HINWEIS Wenn die Einstellung des Papierstärkehebels nicht dem verwendeten Papier entspricht, funktionieren der Papiereinzug und der Druck nicht richtig.

**4.** Heben Sie den Riegel (1) des linken Stachelrad-Traktors an, und schieben Sie den Traktor an die gewünschte Position. Achten Sie dabei auf die Markierung, die das erste gedruckte Zeichen anzeigt.

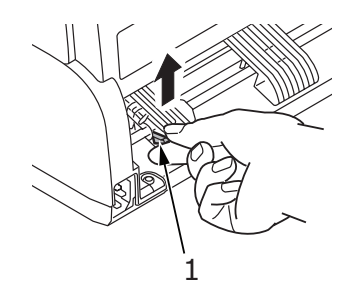

Drücken Sie den Riegel wieder nach unten, um den Traktor an seiner Position zu arretieren.

5. Heben Sie den Riegel (1) des rechten Stachelrad-Traktors an, und schieben Sie den Traktor an die Position, die der Breite des verwendeten Endlospapiers entspricht. Schieben Sie die Papierführung (2) in die Mitte zwischen dem linken (3) und dem rechten (4) Stachelrad-Traktor.

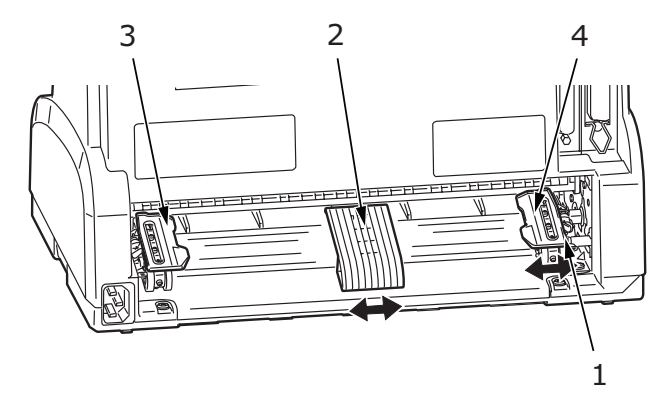

**6.** Öffnen Sie die Abdeckungen des linken und rechten Traktors (1), und legen Sie das Endlospapier in Richtung der Pfeile ein. Achten Sie darauf, dass die Führungslöcher des Papiers (2) auf den Stacheln des Traktors sitzen. Richten Sie das Papier auf den Stacheln aus (3), und schließen Sie die Abdeckungen.

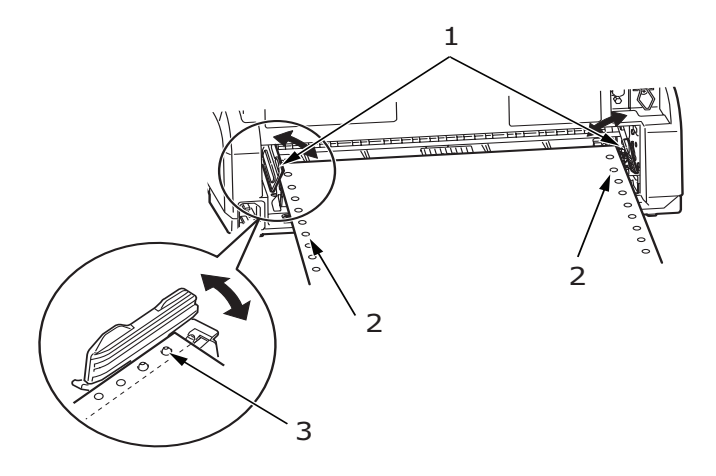

**7.** Richten Sie den rechten Traktor (1) so aus, wie es der Breite des Endlospapiers entspricht. Achten Sie darauf, dass das Papier zwischen den beiden Traktoren weder zu fest noch zu locker gespannt ist. Drücken Sie den Riegel (2) wieder nach unten, um den rechten Traktor an seiner Position zu arretieren.

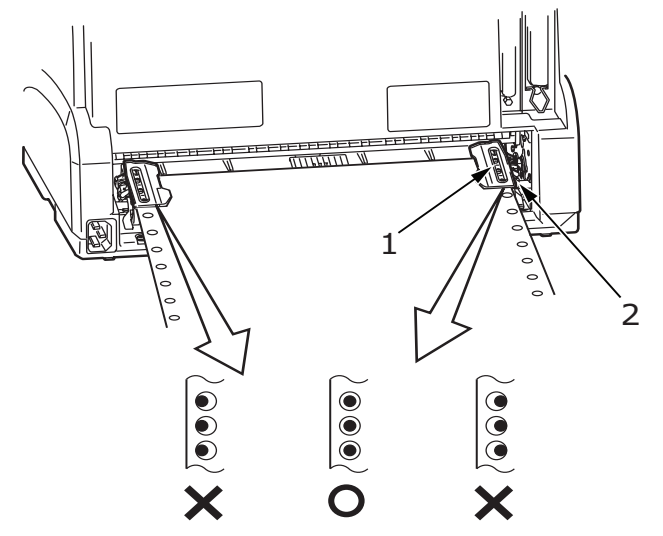

**8.** Drücken Sie die Taste LOAD/PARK (Laden/Parken). Das Endlospapier wird vom Drucker eingezogen und für die erste Druckzeile positioniert. Die Anzeige SEL (Auswahl) beginnt zu leuchten.

### ENDLOSPAPIER ABREIßEN

- 1. Drücken Sie die Taste LOAD/PARK (Laden/Parken), während die Anzeige SEL (Auswahl) leuchtet. Dadurch wird das Endlospapier zur Abreißposition zugeführt.
- 2. Reißen Sie das Endlospapier in der gezeigten Richtung entlang seiner Perforation ab. Achten Sie darauf, dass Sie das Papier nur an der dafür vorgesehenen Perforation abreißen.

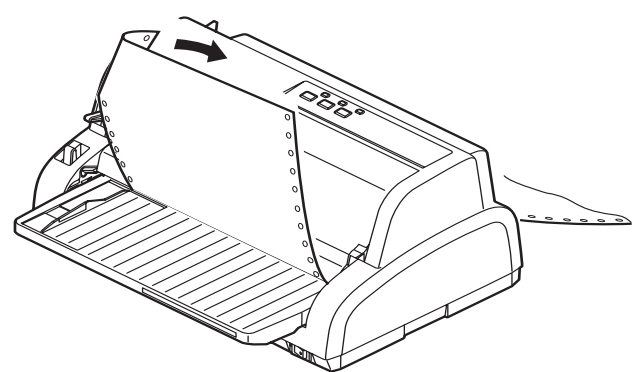

**3.** Drücken Sie die Taste LOAD/PARK (Laden/Parken), während die Anzeige SEL (Auswahl) leuchtet, um das Endlospapier im Drucker wieder auf die erste Druckzeile zu positionieren.

#### **PERFORATION AUSRICHTEN**

Wenn die Perforation nicht genau am Papierschneider der oberen Abdeckung ausgerichtet ist, führen Sie folgende Schritte durch:

- 1. Halten Sie die Taste LOAD/PARK (Laden/Parken) gedrückt, während die Anzeige SEL (Auswahl) leuchtet. Dadurch bewegt sich die Perforation in Richtung des Papierschneiders der oberen Abdeckung.
- **2.** Achten Sie darauf, dass die Perforation (1) genau unter dem Papierschneider (2) liegt. (Zur Verdeutlichung zeigt die Abbildung auch das Papierfach (3).)

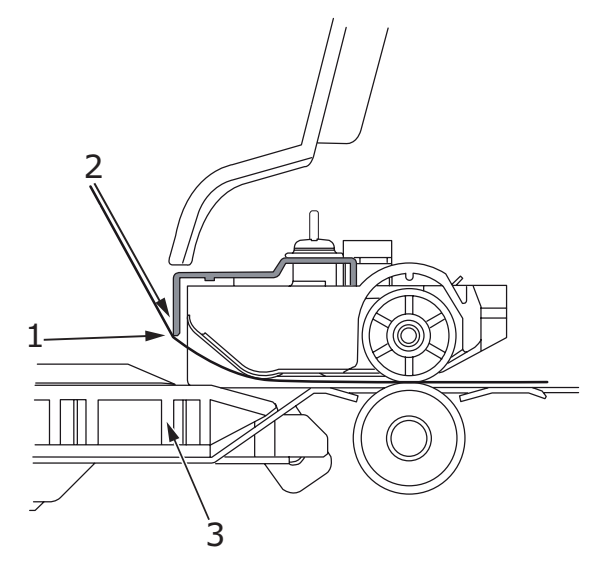

- (a) Um das Endlospapier vorwärts zu transportieren, halten Sie die Taste LOAD/ PARK (Laden/Parken) gedrückt und drücken die Taste SEL (Auswahl).
- (b) Für die Gegenrichtung halten Sie die Taste LOAD/PARK (Laden/Parken) gedrückt und drücken die Taste LF/FF (Zeilenvorschub/Seitenvorschub).

#### HINWEIS

- Lassen Sie die Taste LOAD/PARK (Laden/Parken) nicht los, während Sie die Schritte 1 und 2 durchführen.
- Wenn die Einstellung (2a) oder (2b) vorgenommen wird, leuchtet die Anzeige ALARM. Wenn eine Bewegung von mehr als +- 2 mm festgelegt ist, blinkt die Anzeige ALARM, und das beschriebene Verfahren kann nicht durchgeführt werden.
- **3.** Lassen Sie die Tasten los, wenn die Perforation am Papierschneider ausgerichtet ist.

#### **ENDLOSPAPIER ENTFERNEN**

- **1.** Reißen Sie das Endlospapier ab. Siehe "Endlospapier abreißen" auf Seite 20.
- **2.** Drücken Sie die Taste SEL (Auswahl), um den Drucker offline zu schalten. Das Endlospapier im Drucker wird neu positioniert.
- **3.** Drücken Sie die Taste LOAD/PARK (Laden/Parken). Die vordere Kante des Endlospapiers bewegt sich rückwärts in Richtung der Stachelrad-Traktoren.

#### HINWEIS

- Die Anzeige ALARM leuchtet, um anzuzeigen, dass sich kein Papier im Drucker befindet.
- Versuchen Sie nicht, das Papier auszuwerfen, wenn sich Führungslöcher der letzten Seite vom Stachelrad gelöst haben. Dies könnte einen Papierstau zur Folge haben.

**4.** Öffnen Sie die Abdeckungen der Traktoren (1), und entfernen Sie das Endlospapier.

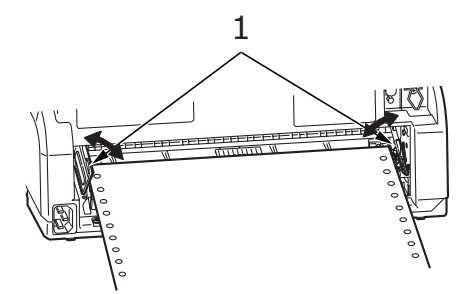

**5.** Schließen Sie die Traktorabdeckungen.

# HEBEL FÜR PAPIERSTÄRKE EINSTELLEN

Es gibt zehn verschiedene Hebelpositionen. Die ersten neun Positionen dienen dem Druck. Die neunte erleichtert außerdem das Wechseln des Farbbandes.

Die folgende Tabelle zeigt die Einstellungen des Papierstärkehebels für unterschiedliche Papiersorten:

| PAPIERSORTE                                                | POSITION DES PAPIERHEBELS |   |   |   |             |
|------------------------------------------------------------|---------------------------|---|---|---|-------------|
|                                                            | 1                         | 2 | 3 | 4 | 5 - 9       |
| Einzelblätter                                              |                           |   |   |   | Siehe unten |
| 52 – 81 g/qm                                               | х                         |   |   |   |             |
| 81 – 128 g/qm                                              |                           | х |   |   |             |
| 128 – 156 g/qm                                             |                           | х |   |   |             |
| Postkarte                                                  |                           |   | х |   |             |
| Umschlag                                                   |                           |   |   | х |             |
| Endlospapier                                               |                           |   |   |   | Siehe unten |
| 52 – 81 g/qm                                               | х                         |   |   |   |             |
| 81 – 128 g/qm                                              |                           | х |   |   |             |
| Kohlepapier oder<br>druckempfindliches Papier<br>(40 g/qm) |                           |   |   |   | Siehe unten |
| 2 Lagen                                                    |                           | х |   |   |             |
| 3 Lagen                                                    |                           | х |   |   |             |
| 4 Lagen                                                    |                           |   | х |   |             |
| 5 Lagen                                                    |                           |   | х | х |             |

Die folgende Tabelle zeigt die Einstellungen des Papierstärkehebels für Gesamtpapierstärken:

| GESAMTPAPIERSTÄRKE | POSITION DES<br>PAPIERHEBELS |
|--------------------|------------------------------|
| 0,06 – 0,12 mm     | 1                            |
| 0,13 – 0,21 mm     | 2                            |
| 0,22 - 0,30 mm     | 3                            |
| 0,31 - 0,39 mm     | 4                            |
| 0,40 - 0,48 mm     | 5                            |
| 0,49 - 0,57 mm     | 6                            |
| 0,58 - 0,66 mm     | 7                            |
| 0,67 - 0,75 mm     | 8                            |
| 0,76 - 0,84 mm     | 9                            |

#### HINWEIS

- > Die Hebelpositionen 5 bis 9 garantieren keinen zufriedenstellenden Ausdruck.
- > Wenn die Hebelposition nicht der Stärke des verwendeten Papiers entspricht, funktionieren der Papiereinzug und der Druck möglicherweise nicht richtig.
- > Bedrucken Sie keine Sparbücher, da dies zu einer Beschädigung der Nadeln oder zu einem übermäßigen Verschleiß des Farbbandes führen kann.
- > Bei einer Papierstärke bis 0,325 mm kann der Papierstärkehebel auf Position 4 eingestellt werden.
- > Bei den Hebelpositionen 5 bis 9 nimmt die Druckqualität für Kohlepapier ab, was beispielsweise zu unleserlichen Zeichen führen kann.

# BEDIENUNGSANLEITUNG

# BEDIENFELD

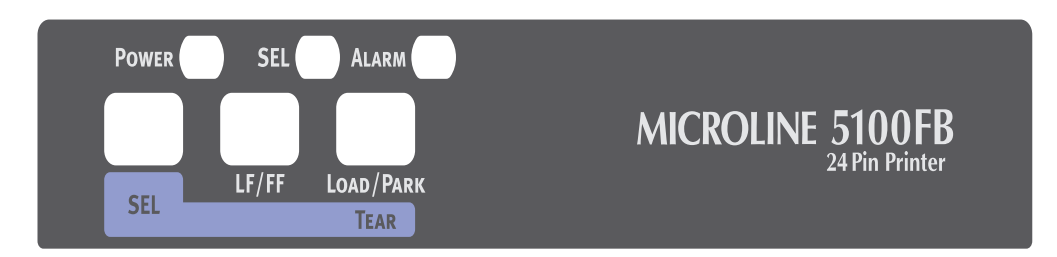

Mithilfe der Status- und Alarmanzeigen und der Tasten auf dem Bedienfeld können Sie den Status des Druckers überprüfen und den Drucker steuern.

# ANZEIGEN

| ANZEIGE | STATUS | BEDEUTUNG                                                                                                    |  |
|---------|--------|----------------------------------------------------------------------------------------------------|--|
| SEL     | EIN    | Der Drucker ist online und bereit zum Drucken.                                                                                                    |  |
|         | AUS    | Der Drucker ist offline und nicht bereit zum<br>Drucken.                                                                                                    |  |
|         | Blinkt | Wenn zugleich die Anzeige ALARM blinkt, kann<br>der Druck zu diesem Zeitpunkt nicht fortgesetzt<br>werden. Schalten Sie den Drucker aus,<br>überprüfen Sie, ob sich der Schlitten bewegen<br>lässt, und schalten Sie den Drucker wieder ein.<br>Wenn das Problem weiterhin besteht, wenden Sie<br>sich an Ihren Händler. |  |
|         |        | Die Temperatur ist zu hoch.                                                                                                    |  |
| ALARM   | EIN    | Das Papier ist zu Ende.                                                                                                    |  |
|         | AUS    | Papier ist vorhanden.                                                                                                    |  |
|         | Blinkt | Es liegt ein Papierstau vor.                                                                                                    |  |
|         |        | Das Medium wurde gewechselt.                                                                                                    |  |
|         |        | Wenn zugleich die Anzeige SEL blinkt, kann der<br>Druck zu diesem Zeitpunkt nicht fortgesetzt<br>werden. Schalten Sie den Drucker aus,<br>überprüfen Sie, ob sich der Schlitten bewegen<br>lässt, und schalten Sie den Drucker wieder ein.<br>Wenn das Problem weiterhin besteht, wenden Sie<br>sich an Ihren Händler.   |  |
| POWER   | EIN    | Der Drucker ist eingeschaltet.                                                                                                    |  |
|         | AUS    | Der Drucker ist ausgeschaltet.                                                                                                    |  |
|         | Blinkt | Der Stromsparmodus ist aktiv.                                                                                                    |  |

# TASTEN

| TASTE                            | STATUS                                | FUNKTION                                                                                                    |
|----------------------------------|---------------------------------------|----------------------------------------------------------------------------------------------------|
| SEL                              | Online                                | Der Drucker wird offline<br>geschaltet.                                                                                                    |
|                                  | Offline                               | Der Drucker wird online<br>geschaltet. Alle Alarme werden<br>zurückgesetzt.                                                                                                    |
| LF/FF                            | Manueller Einzelblatt-Modus<br>Online | Nicht wirksam.                                                                                                    |
|                                  | Offline                               | Schiebt das Papier um eine Zeile<br>vor. Wenn die Taste gedrückt<br>gehalten wird, wird das<br>Einzelblatt ausgeworfen.                                                             |
|                                  | Endlospapier-Modus<br>Online          | Nicht wirksam.                                                                                                    |
|                                  | Offline.                              | Wenn die Taste gedrückt<br>gehalten wird, wird das<br>Endlospapier bis zur ersten Zeile<br>der nächsten Seite<br>vorgeschoben.                                                      |
| LOAD/PARK                        | Endlospapier-Modus<br>Online          | Schiebt das Endlospapier bis zur<br>Abreißposition vor.                                                                                                    |
|                                  |                                       | Wenn Sie die Taste erneut<br>drücken oder der Drucker Daten<br>empfängt, wird die ursprüngliche<br>Position wiederhergestellt.                                                      |
|                                  | Offline                               | Wenn das Endlospapier in<br>Position ist, drücken Sie diese<br>Taste, um es zu den Stachelrad-<br>Traktoren zurückzuziehen.                                                         |
|                                  |                                       | (Versuchen Sie nicht, das Papier<br>auszuwerfen, wenn sich<br>Führungslöcher der letzten Seite<br>vom Stachelrad gelöst haben.<br>Dies könnte einen Papierstau zur<br>Folge haben.) |
| LOAD/PARK + Schalter<br>POWER ON |                                       | Der Menü-Modus wird aktiviert.                                                                                                    |
| LOAD/PARK + LF/FF                | Online                                | Nicht wirksam.                                                                                                    |
|                                  | Offline                               | Microfeed rückwärts (in<br>Schritten von 0,14 mm)<br>Mit dieser Tastenkombination<br>wird das Papier schrittweise<br>eingezogen oder ausgeworfen.                                   |
| LOAD/PARK + SEL                  | Online                                | Nicht wirksam.                                                                                                    |
|                                  | Offline                               | Microfeed vorwärts (in Schritten<br>von 0,14 mm)<br>Mit dieser Tastenkombination<br>wird das Papier schrittweise<br>eingezogen oder ausgeworfen.                                    |

| TASTE           | STATUS  | FUNKTION                                                                  |
|-----------------|---------|---------------------------------------------------------------------------|
| SEL + LF/FF     | Online  | Nicht wirksam.                                                            |
|                 | Offline | Die Papierstart-Position (Druck<br>der ersten Zeile) wird<br>gespeichert. |
| SEL + LOAD/PARK | Online  | Nicht wirksam.                                                            |
|                 | Offline | Nicht wirksam.                                                            |

### MENÜWERTE EINSTELLEN

Der folgende Abschnitt beschreibt die Druckereinstellungen und erläutert, wie sie geändert werden. Am Ende des Abschnitts finden Sie eine Referenztabelle mit den Menüoptionen und ihren Werten.

#### AKTUELLE EINSTELLUNGEN BESTÄTIGEN

Um die aktuellen Menüeinstellungen auszudrucken, reicht ein A4-Einzelblatt oder Endlospapier mit einer Breite von mindestens 254 mm. In unserem Beispiel wird ein A4-Einzelblatt verwendet.

- **1.** Stellen Sie den Papiersortenhebel auf Einzelblatt.
- 2. So aktivieren Sie den Menü-Modus:
  - (a) Vergewissern Sie sich, dass der Drucker ausgeschaltet ist.
  - (b) Stellen Sie den Netzschalter auf ON, während Sie die Taste LOAD/PARK (Laden/ Parken) gedrückt halten.
- **3.** Legen Sie das Einzelblatt in das Papierfach.
- **4.** Drücken Sie die Taste LF/FF (Zeilenvorschub/Seitenvorschub). Der Drucker druckt alle ausgewählten Menüoptionen und ihre derzeitigen Einstellungen aus.
- **5.** Beenden Sie den Ausdruck, oder fahren Sie mit dem Ändern von Menüeinstellungen fort:
  - (a) Um die Bestätigung der aktuellen Menüeinstellungen zu beenden, die Einstellungen zu speichern und das Papier auszuwerfen, halten Sie die Taste LOAD/PARK (Laden/Parken) gedrückt und drücken gleichzeitig die Tasten LF/FF (Zeilenvorschub/Seitenvorschub) und SEL (Auswahl).
  - (b) Wie Sie Menüeinstellungen ändern können, erfahren Sie unter "Menüeinstellungen ändern" auf Seite 26.

#### MENÜEINSTELLUNGEN ÄNDERN

#### HINWEIS

Bevor Sie Menüeinstellungen ändern, sollten Sie die aktuellen Einstellungen ausdrucken (siehe "Aktuelle Einstellungen bestätigen" auf Seite 26).

So ändern Sie Menüeinstellungen (eine Referenztabelle finden Sie weiter unten):

- 1. Drücken Sie LOAD/PARK (Laden/Parken), und schalten Sie den Drucker ein, um den Menü-Modus zu aktivieren.
- **2.** Legen Sie das Einzelblatt in das Papierfach.
- **3.** Drücken Sie SEL (Auswahl), um vorwärts durch die Menüoptionen zu blättern, und halten Sie LOAD/PARK (Laden/Parken) gedrückt und drücken Sie SEL (Auswahl), um rückwärts durch die Menüoptionen zu blättern.

- 4. Wenn Sie die Einstellung einer bestimmten Option ändern möchten, drücken Sie LF/ FF (Zeilenvorschub/Seitenvorschub) bzw. gleichzeitig LOAD/PARK (Laden/Parken) + LF/FF (Zeilenvorschub/Seitenvorschub), um vorwärts bzw. rückwärts durch die möglichen Werte zu blättern.
- **5.** Wiederholen Sie die Schritte 3 und 4 für alle Menüoptionen, die Sie ändern möchten.
- **6.** Um die Menüeinstellung zu beenden, halten Sie die Taste LOAD/PARK (Laden/ Parken) gedrückt und drücken Sie dann gleichzeitig SEL (Auswahl) und LF/FF (Zeilenvorschub/Seitenvorschub), um die neuen Einstellungen zu speichern und den Menüeinstellungsmodus zu beenden.

*HINWEIS Durch Ausschalten des Druckers werden die neuen Einstellungen nicht gespeichert.* 

#### MENÜOPTIONEN UND EINSTELLUNGEN

In der folgenden Tabelle sind die Werkseinstellungen fett gedruckt.

| BEZEICHNUNG          | FUNKTION                                                   | EINSTELLUNG                                                                                                    |
|----------------------|------------------------------------------------------------|----------------------------------------------------------------------------------------------------|
| Emulation Mode       | Einstellen der Modi EPSON LQ,<br>IBM PPR oder IBM X24 AGM. | IBM PPR<br>IBM AGM<br>EPSON LQ                                                                                                    |
| Print Mode           | Einstellen der Qualität von ANK-<br>Zeichen.               | LQ Courier<br>LQ Roman<br>LQ Swiss<br>LQ Swiss Bold<br>LQ Orator<br>LQ Gothic<br>LQ Prestige<br>LQ OCR-A<br>LQ OCR-B<br>Utility<br>HSD                                                                                                    |
| Pitch                | Einstellen der Zeichenbreite.                              | <b>10 CPI</b> , 12 CPI, 15 CPI, 17.1 CPI, 20 CPI                                                                                                    |
| Proportional Spacing | Einstellen, ob<br>Proportionalschrift verwendet<br>wird.   | Yes<br>No                                                                                                    |
| Style                | Einstellen des Schriftstils.                               | Normal, Italics                                                                                                    |
| Size                 | Einstellen der<br>Zeichenskalierung.                       | Single, Double                                                                                                    |
| Character Set        | Einstellen der Codetabelle für<br>ANK-Zeichen.             | Set I<br>Set II                                                                                                    |
| Language Set         | Einstellen des<br>sprachspezifischen<br>Zeichensatzes.     | <b>ASCII</b> , French, German,<br>British, Danish I, Swedish I,<br>Italian, Spanish I, Japanese,<br>Norwegian, Danish II, Spanish<br>II, Latin American, French<br>Canadian, Dutch, Swedish II,<br>Swedish III, Swedish IV,<br>Turkish, Swiss I, Swiss II,<br>Publisher |
| Zero Character       | Einstellen des Nullzeichens bei<br>30H (ANK-Code).         | <b>Unslashed</b><br>Slashed                                                                                                    |

| BEZEICHNUNG              | FUNKTION                                                                                               | EINSTELLUNG                                                                                                    |
|--------------------------|----------------------------------------------------------------------------------------------------|----------------------------------------------------------------------------------------------------|
| Code Page                | Einstellen der Code-Page.                                                                              | USA<br>Canada French<br>Multilingual<br>Portugal<br>Norway<br>Turkey<br>Greek_437<br>Greek_869<br>Greek_928<br>Grk_437 CYPRUS<br>Polska Mazovia<br>Serbo Croatic I<br>Serbo Croatic II<br>ECMA-94<br>Hungarian CWI<br>Windows Greek<br>Windows Greek<br>Windows East Europe<br>Windows Cyrillic<br>East Europe Latin II-852<br>Cyrillic I-855<br>Cyrillic II-866<br>Kamenicky(MJK)<br>ISO Latin 2<br>Hebrew NC (862)<br>Hebrew OC<br>Turkey_857<br>Latin 5 (Windows Turkey)<br>Windows Hebrew<br>Ukrainian<br>Bulgarian<br>ISO Latin 6 (8859/10)<br>Windows Baltic<br>Baltic_774<br>KBL-Lithuanian<br>Cyrillic Latvian<br>Roman-8<br>Icelandic-861<br>Multilingual 858<br>ISO 8859-15<br>Greek_737<br>Asmo449+<br>Asom708<br>Arabic864<br>Windows Arabic<br>POL1<br>Macedonian |
| Slashed Letter 0         | Einstellen, ob 0 mit<br>Schrägstrich bei 9BH und 9DH<br>in der USA-Code-Page<br>konvertiert wird.      | Yes<br>No                                                                                                    |
| Multi Pass               | Einstellen der Druckrichtung,<br>wenn eine Zeile Druckdaten von<br>doppelter Höhe enthält.             | <b>Bi-directional</b><br>Uni-directional                                                                                                    |
| Rcv Buffer               | Einstellen der Größe des<br>Eingangspuffers.                                                           | 0, 32 K, <b>64 K</b>                                                                                                    |
| Print Suppress Effective | Einstellen, ob Befehl zur<br>Druckunterdrückung aktiviert<br>oder deaktiviert wird.                    | Yes<br>No                                                                                                    |
| Auto LF                  | Einstellen, ob bei Empfang<br>eines CR-Codes ein<br>automatischer Zeilenvorschub<br>durchgeführt wird. | Yes<br>No                                                                                                    |

| BEZEICHNUNG                                 | FUNKTION                                                                                                    | EINSTELLUNG                                      |
|---------------------------------------------|----------------------------------------------------------------------------------------------------|--------------------------------------------------|
| Auto CR<br>*nur IBM PPR                     | Einstellen, ob bei Empfang<br>eines CR-Codes ein<br>automatischer Wagenrücklauf<br>durchgeführt wird.                                                                                                    | Yes<br>No                                        |
| SI Select Pitch (10CPI)<br>*nur IBM PPR/AGM | Einstellen, wie ein im 10-CPI-<br>Modus empfangener SI-Befehl<br>behandelt wird.                                                                                                    | 15 CPI<br><b>17,1 CPI</b>                        |
| SI Select Pitch (12CPI)<br>*nur IBM PPR/AGM | Einstellen, wie ein im 12-CPI-<br>Modus empfangener SI-Befehl<br>behandelt wird.                                                                                                    | <b>12 CPI</b><br>20 CPI                          |
| Reset Inhibit                               | Einstellen, ob ein ursprünglicher<br>Befehl aktiviert oder deaktiviert<br>wird.                                                                                                    | No<br>Yes                                        |
| Select Language Set<br>*nur EPSON           | Einstellen, ob eine Kombination<br>aus Code-Page-Einstellung und<br>Spracheinstellung per Menü<br>aktiviert oder deaktiviert wird.                                                                                                    | Combined<br>Code Page Only                       |
| Impact Mode                                 | Einstellen des Druckmodus<br>beim Einschalten. (Diese Option<br>wird bei der Initialisierung nur<br>durch I-PRIME referenziert,<br>nicht durch einen<br>Initialisierungsbefehl.)                                                                                           | <b>Normal</b><br>Quiet<br>Hi Copy                |
| Print Direction Command                     | Einstellen der Gültigkeit eines<br>Befehls, der die Druckrichtung<br>steuert.                                                                                                    | <b>Valid</b><br>Invalid                          |
| Energiesparmodus                            | Einstellen, ob der<br>Energiesparmodus aktiviert<br>oder deaktiviert wird.                                                                                                    | <b>Enable</b><br>Disable                         |
| Energiesparzeit                             | Einstellen der Zeitspanne, nach<br>deren Ablauf die<br>Energiesparfunktion aktiviert<br>wird.                                                                                                    | <b>5 min</b> , 10 min, 15 min, 30 min,<br>60 min |
| PE Detection                                | Einstellen, ob Papierende<br>erkannt wird.                                                                                                    | OFF<br>ON                                        |
| Table Print                                 | Einstellen, ob ein Pfad unterteilt<br>oder nicht gedruckt wird, wenn<br>dieselbe Nadel für mehr als 7,5<br>cm im selben Druckblock<br>druckt.                                                                                                    | <b>Standard</b><br>Special                       |
| Carriage Position when cut sheet Gap 1      | Auswählen der Schlittenposition<br>für Einzelblattpapiereinzug<br>(Papierstärke 1).                                                                                                    | Left<br><b>Middle</b><br>Right                   |
| Carriage Position when<br>cut sheet Gap > 1 | Auswählen der Schlittenposition<br>für Einzelblattpapiereinzug (ab<br>Papierstärke 2).                                                                                                    | Left<br><b>Middle</b><br>Right                   |
| Paper width mode                            | Auswählen der verwendeten<br>Endlospapierbreite. Wählen Sie<br>Modus1, wenn Sie ≥8 Zoll<br>breites Papier verwenden,<br>Modus2, wenn Sie Papier, das<br>>5, aber <8 Zoll breit ist,<br>verwenden, und Modus3, wenn<br>Sie weniger als <5 Zoll breites<br>Papier verwenden. | Mode1<br>Mode2<br>Mode3                          |

| BEZEICHNUNG                            | FUNKTION                                                                                                    | EINSTELLUNG                                                                                                    |
|----------------------------------------|----------------------------------------------------------------------------------------------------|----------------------------------------------------------------------------------------------------|
| Continuous paper top LF<br>adjust Gap1 | Auswählen des oberen LF-<br>Korrekturwerts für<br>Endlospapier, wenn die<br>Papierstärke 1 (Gap 1) ist. Der<br>positive Bereich fügt<br>Korrekturwerte zu LF hinzu, der<br>negative Bereich reduziert die<br>Korrekturwerte von LF. Der<br>Wert von LF ist in Schritten von<br>1/360 Zoll ausgedrückt. | -31<br>0<br>+3 - +1                                                                                                    |
| Continuous paper top LF<br>adjust Gap2 | Auswählen des oberen LF-<br>Korrekturwerts für<br>Endlospapier, wenn die<br>Papierstärke 2 (Gap 2) ist. Der<br>positive Bereich fügt<br>Korrekturwerte zu LF hinzu, der<br>negative Bereich reduziert die<br>Korrekturwerte von LF. Der<br>Wert von LF ist in Schritten von<br>1/360 Zoll ausgedrückt. | -31<br><b>0</b><br>+3 - +1                                                                                                  |
| Continuous paper top LF<br>adjust Gap3 | Auswählen des oberen LF-<br>Korrekturwerts für<br>Endlospapier, wenn die<br>Papierstärke 3 (Gap 3) ist. Der<br>positive Bereich fügt<br>Korrekturwerte zu LF hinzu, der<br>negative Bereich reduziert die<br>Korrekturwerte von LF. Der<br>Wert von LF ist in Schritten von<br>1/360 Zoll ausgedrückt. | -31<br>0<br>+3 - +1                                                                                                    |
| Continuous paper top LF<br>adjust Gap4 | Auswählen des oberen LF-<br>Korrekturwerts für<br>Endlospapier, wenn die<br>Papierstärke 4 (Gap 4) ist. Der<br>positive Bereich fügt<br>Korrekturwerte zu LF hinzu, der<br>negative Bereich reduziert die<br>Korrekturwerte von LF. Der<br>Wert von LF ist in Schritten von<br>1/360 Zoll ausgedrückt. | -31<br><b>0</b><br>+3 - +1                                                                                                  |
| Line Spacing                           | Einstellen des Zeilenabstands.                                                                                                    | <b>6 LPI</b><br>8 LPI                                                                                                    |
| Form Tear-Off                          | Einstellen, ob Vorschub von<br>Endlospapier zur Abreißposition<br>manuell oder automatisch<br>erfolgt.                                                                                                    | <b>Off</b><br>500 ms<br>1 sec<br>2 sec                                                                                      |
| Zum Seitenanfang nach<br>Perforation   | Einstellen, ob Perforation<br>übersprungen wird. (Wenn ein<br>solcher Befehl empfangen wird,<br>erhält er Priorität.)                                                                                                    | Yes<br>No                                                                                                    |
| Page Length<br>(Continuous)            | Einstellen der Seitenlänge für<br>Endlospapier.                                                                                                    | 3.5 in, 4 in, 5.5 in, 6 in, 7 in,<br>8 in, 8.5 in, 11 in, 11 2/3 in,<br><b>12 in</b> , 14 in, 17 in, 5 in, 3 in,<br>3.25 in |

| BEZEICHNUNG                | FUNKTION                                                                                                    | EINSTELLUNG                                                                                                    |
|----------------------------|----------------------------------------------------------------------------------------------------|----------------------------------------------------------------------------------------------------|
| TOF (Continuous)           | Einstellen der Referenzposition<br>für den Seitenanfang, wenn<br>Endlospapier über die Rückseite<br>des Druckers automatisch<br>eingezogen wird. (Bis zur<br>halben Höhe der Zeichen in der<br>ersten Zeile.) | 2.12 mm (1/12 in)<br>4.23 mm (1/6 in)<br><b>6.35 mm (1/4 in)</b><br>8.47 mm (1/3 in)<br>10.58 mm (5/12 in)<br>12.7 mm (1/2 in)<br>14.82 mm (7/12 in)<br>16.93 mm (2/3 in)<br>19.05 mm (3/4 in)<br>21.17 mm (5/6 in)<br>23.28 mm (11/12 in)<br>25.4 mm (1 in)<br>27.52 mm (13/12 in)<br>1Chr. Set Pos. |
| Initial Position           | Die Position des Papiers, wenn<br>es beim Einschalten bereits<br>eingelegt ist. (Nur für<br>Endlospapier.)                                                                                                    | <b>Print</b><br>Tear OFF                                                                                                    |
| Auto Eject Position        | Einstellen eines bedruckbaren<br>Bereichs am unteren Ende von<br>Einzelblättern (Zeichenmitte).                                                                                                    | <b>6.35 mm (1/4 in)</b><br>14.8 mm                                                                                                    |
| Page Length (Cut Sheet)    | Einstellen der Seitenlänge von<br>Einzelblättern.                                                                                                    | 3.5 in, 4 in, 5.5 in, 6 in, 7 in, 8<br>in, 8.5 in, 11 in, <b>11 2/3 in</b> , 12<br>in, 14 in, 16.57 in, 5 in, 3 in,<br>3.25 in                                                                                                    |
| TOF (Cut Sheet)            | Einstellen der Referenzposition<br>für den Seitenanfang, wenn<br>Einzelblätter manuell<br>eingezogen werden. (Bis zur<br>halben Höhe der Zeichen in der<br>ersten Zeile.)                                     | 2.12 mm (1/12 in)<br>4.23 mm (1/6 in)<br><b>6.35 mm (1/4 in)</b><br>8.47 mm (1/3 in)<br>10.58 mm (5/12 in)<br>12.7 mm (1/2 in)<br>14.82 mm (7/12 in)<br>16.93 mm (2/3 in)<br>19.05 mm (3/4 in)<br>21.17 mm (5/6 in)<br>23.28 mm (11/12 in)<br>25.4 mm (1 in)<br>27.52 mm (13/12 in)<br>1Chr. Set Pos. |
| Wartezeit                  | Einstellen der Wartezeit<br>zwischen dem Einlegen des<br>Papiers in das Papierfach und<br>dem Einziehen, während der<br>Drucker im manuellen<br>Einzelblatt-Modus auf Papier<br>wartet.                       | <b>500 ms</b><br>1 sec<br>2 sec                                                                                                    |
| FF Function<br>*nur EPSON  | Einstellen des Vorschubs bei<br>Empfang eines FF-Codes,<br>nachdem ein Einzelblatt<br>zugeführt wird.                                                                                                    | <b>Eject</b><br>Form Feed                                                                                                    |
| I-Prime                    | Einstellen, ob der Pufferinhalt<br>bei der Initialisierung durch I-<br>PRIME gelöscht oder gedruckt<br>werden soll.                                                                                           | Invalid<br>Buffer Clear<br><b>Buffer Print</b>                                                                                                    |
| Auto Feed XT<br>*nur EPSON | Einstellen der Gültigkeit eines<br>Auto Feed XT-Signals.                                                                                                    | Valid<br>Invalid                                                                                                    |

| BEZEICHNUNG                                                                            | FUNKTION                                                                                                    | EINSTELLUNG                                                                       |
|----------------------------------------------------------------------------------------|----------------------------------------------------------------------------------------------------|-----------------------------------------------------------------------------------|
| I/F Bi-Direction                                                                       | Einstellen, ob in<br>Übereinstimmung mit IEEE1284<br>eine Gerätekennung<br>zurückgegeben wird.                                                                                                    | <b>Enable</b><br>Disable                                                          |
| Parity<br>(Wird bei Anschluss an<br>eine serielle Schnittstelle<br>angezeigt)          | Keine: Kein Paritätbit<br>vorhanden<br>Odd: Ungerade Parität<br>Even: Gerade Parität<br>Ignore: Bei einem Paritätsfehler<br>Zeichen nicht in ox40<br>konvertieren.                                                                                   | None<br>Odd<br>Even<br>Ignore                                                     |
| Serial Bits<br>(Wird bei Anschluss an<br>eine serielle Schnittstelle<br>angezeigt)     | Auswählen der Datenbitlänge.                                                                                                    | 7 Bits<br>8 Bits                                                                  |
| Protocol<br>(Wird bei Anschluss an<br>eine serielle Schnittstelle<br>angezeigt)        | Auswählen einer I/F Busy-<br>Kontrollmethode.<br>Ready/Busy: Busy-Kontrolle<br>durch ein DTR-Signal<br>X-ON/X-OFF: Busy-Kontrolle<br>durch einen DC3/DC-Code<br>DTR X-On/X-OFF: Busy-<br>Kontrolle DTR-Signal und DC3/<br>DCT-Kontrolle.             | Ready/Busy:<br>X-On/X-OFF:<br><b>DTR X-ON/X-OFF</b>                               |
| Diagnostic Test<br>(Wird bei Anschluss an<br>eine serielle Schnittstelle<br>angezeigt) | Auswählen, ob eine Eingangs-/<br>Ausgangsdiagnose von<br>RS-232C-Schnittstellensignalen<br>durchgeführt wird.                                                                                                    | No<br>YES                                                                         |
| Baud Rate<br>(Wird bei Anschluss an<br>eine serielle Schnittstelle<br>angezeigt)       | Auswählen, um die Baudrate<br>einzustellen.                                                                                                    | 300bps<br>600bps<br>1200bps<br>2400bps<br>4800bps<br>9600bps<br><b>19,200 bps</b> |
| DTR Signal<br>(Wird bei Anschluss an<br>eine serielle Schnittstelle<br>angezeigt)      | Auswählen einer Methode zum<br>Umschalten eines DTR-Signals<br>einer seriellen Schnittstelle.                                                                                                    | Ready on Power UP<br>Ready on Select                                              |
| Busy Time<br>(Wird bei Anschluss an<br>eine serielle Schnittstelle<br>angezeigt)       | Einstellen des minimalen<br>Zeitintervalls zwischen BUSY<br>und READY.                                                                                                    | <b>0.2 sec</b><br>1 sec                                                           |
| TOF Adjustment<br>(Cut Sheet)                                                          | Einstellen eines Wertes für die<br>Referenzposition unter<br>Berücksichtigung des<br>Seitenanfangs bei<br>Einzelblättern.<br>Die Position bewegt sich mit [+]<br>zum unteren und mit [-] zum<br>oberen Ende der Seite (in<br>Schritten von 0,42 mm). | -71<br><b>0</b><br>+7 - +1                                                        |

| BEZEICHNUNG           | FUNKTION                                                                                                    | EINSTELLUNG                  |
|-----------------------|----------------------------------------------------------------------------------------------------|------------------------------|
| Rear Load Adjustment  | Einstellen eines Wertes für die<br>Referenzposition unter<br>Berücksichtigung des<br>Seitenanfangs bei Endlospapier.<br>Die Position bewegt sich mit [+]<br>zum unteren und mit [-] zum<br>oberen Ende der Seite (in<br>Schritten von 0,42 mm). | -71<br><b>0</b><br>+7 - +1   |
| Cut Position Adjust   | Einstellen eines Wertes für die<br>Position, an der Endlospapier<br>abgeschnitten wird (in Schritten<br>von 0,28 mm).                                                                                                    | -71<br><b>0</b><br>+7 - +1   |
| Registration Low      | Einstellen der Position, an der<br>der Druck beginnt, wenn in<br>umgekehrter Richtung gedruckt<br>wird. (Die Position bewegt sich<br>in Schritten von 0,035 mm nach<br>rechts oder links.)                                                      | -101<br><b>0</b><br>+10 - +1 |
| Registration Normal   | Einstellen der Position, an der<br>der Druck beginnt, wenn in<br>umgekehrter Richtung gedruckt<br>wird. (Die Position bewegt sich<br>in Schritten von 0,035 mm nach<br>rechts oder links.)                                                      | -101<br><b>0</b><br>+10 - +1 |
| Registration High1    | Einstellen der Position, an der<br>der Druck beginnt, wenn in<br>umgekehrter Richtung gedruckt<br>wird. (Die Position bewegt sich<br>in Schritten von 0,035 mm nach<br>rechts oder links.)                                                      | -101<br><b>0</b><br>+10 - +1 |
| Registration High2    | Einstellen der Position, an der<br>der Druck beginnt, wenn in<br>umgekehrter Richtung gedruckt<br>wird. (Die Position bewegt sich<br>in Schritten von 0,035 mm nach<br>rechts oder links.)                                                      | -101<br><b>0</b><br>+10 - +1 |
| LF Revise (Cut Sheet) | Einstellen des Zeilenvorschubs<br>im Einzelblatt-Modus.                                                                                                    | -141<br><b>0</b><br>+14 - +1 |

#### MENÜEINSTELLUNGEN INITIALISIEREN

Mit den folgenden Schritten können Sie die Menüeinstellungen auf ihre ursprünglichen Werte zurücksetzen.

*HINWEIS Werte, die in den Einstellmenüs festgelegt wurden, werden durch das folgende Verfahren nicht initialisiert.* 

- **1.** Stellen Sie den Netzschalter auf OFF.
- 2. Halten Sie die Tasten SEL (Auswahl) und LOAD/PARK (Laden/Parken) gedrückt, und stellen Sie den Netzschalter auf ON.

### SEITENANFANG ANPASSEN

Mit dem folgenden Verfahren wird der Seitenanfang so eingestellt, dass er mit der Referenzposition übereinstimmt (6,35 mm). Die Referenzposition bezieht sich auf die erste Zeile, d. h. auf die Position, an die der Drucker das Papier bei automatischem Einzug einzieht.

> *HINWEIS Der Seitenanfang kann sowohl im Einzelblatt- als auch im Endlospapier-Modus eingestellt werden.*

- Drucken Sie die Menüeinstellungen des Druckers aus (siehe "Aktuelle Einstellungen bestätigen" auf Seite 26). Stellen Sie sicher, dass der Seitenanfang (in beiden Modi) auf 6,35 mm eingestellt ist.
- 2. Stellen Sie den Papiersortenhebel auf die verwendete Papiersorte ein.
- **3.** Wenn Sie Endlospapier verwenden, führen Sie es über den Stachelrad-Traktor.

Im Einzelblatt-Modus brauchen Sie zu diesem Zeitpunkt noch kein Papier einzulegen.

**4.** Im Endlospapier-Modus drücken Sie die Taste LOAD/PARK (Laden/Parken).

Im manuellen Einzelblatt-Modus drücken Sie LOAD/PARK (Laden/Parken) und legen das Papier in das Papierfach.

Nachdem der Drucker begonnen hat, das Papier einzuziehen, drücken Sie weiterhin LOAD/PARK (Laden/Parken). Der Drucker bringt das Papier in die 6,35-mm-Position.

**5.** Das Papier kann nun an der ersten Druckzeile ausgerichtet werden.

Im Offline-Modus gehen Sie folgendermaßen vor:

Um das Papier in kleinen Schritten vorwärts zu transportieren, halten Sie die Taste LOAD/PARK (Laden/Parken) gedrückt und drücken SEL (Auswahl).

Um das Papier in kleinen Schritten rückwärts zu transportieren, halten Sie die Taste LOAD/PARK (Laden/Parken) gedrückt und drücken LF/FF (Zeilenvorschub/ Seitenvorschub).

HINWEIS

Wenn ein Korrekturbereich von mehr als +- 3 mm festgelegt ist, blinkt die Anzeige ALARM, und das Papier kann nicht bewegt werden.

**6.** Wenn das Papier am Seitenanfang positioniert ist, lassen Sie die Tasten los, die Sie in Schritt 5 gedrückt haben.

Um diese Position als TOF zu speichern, halten Sie gleichzeitig die Taste SEL (Auswahl) gedrückt und drücken und LF/FF (Zeilenvorschub/Seitenvorschub).

### DRUCKEREINSTELLUNGEN

#### DRUCKMODUS

Wenn Sie den Drucker einschalten, wählt er automatisch den Druckmodus, der im Menü festgelegt ist. Sie können dies in Normalgeschwindigkeit, geräuscharmes Drucken oder Durchschlag ändern.

#### Durchschlag

### **ACHTUNG!**

Verwenden Sie diesen Modus nicht, wenn Sie horizontale Tab-Zeichen auf dünnem Papier drucken. Das Papier kann dabei beschädigt werden.

Dieser Modus eignet sich für mehrlagiges Papier.

Der Durchschlagmodus wird eingestellt, indem Sie in den Menüs die Option "Impact Mode" auf "Hi Copy" setzen (siehe "Menüeinstellungen ändern" auf Seite 26).

#### HINWEIS

- > Wenn die erste Lage des Papiers so stark ist, dass die Zeichen nicht auf die weiteren Blätter durchgedrückt werden, verwenden Sie den Durchschlagmodus.
- > In diesem Modus wird der Druck zweimal ausgeführt.
- > Wenn Sie ein neues Farbband verwenden, kann der Druck bei Bereichen mit hoher Zeichendichte oder bei Grafiken unscharf werden.
- > Achten Sie in diesem Modus besonders darauf, dass das Papier keine Unebenheiten aufweist.

# **F**EHLERBEHEBUNG

# **P**APIERSTAUS BEHEBEN

### STAU BEI EINZELBLÄTTERN

# **VORSICHT!**

Fassen Sie auf keinen Fall in das Innere des Druckers, wenn der Netzschalter auf ON steht.

- 1. Stellen Sie den Netzschalter auf OFF.
- **2.** Öffnen Sie die obere Abdeckung.

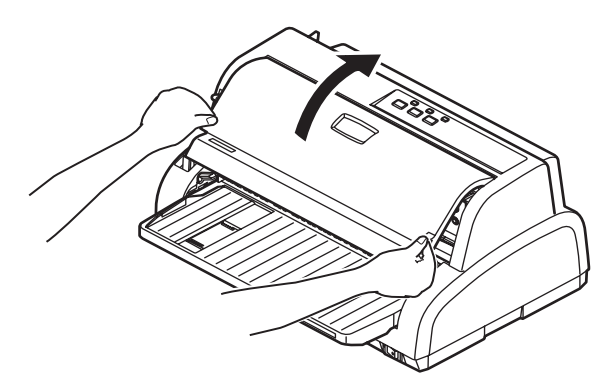

**3.** Stellen Sie den Hebel für die Papierstärke auf Position 9 (Farbband wechseln).

### VORSICHT!

Der Druckkopf kann nach einem Druckvorgang heiß sein. Lassen Sie ihn abkühlen, bevor Sie ihn berühren.

**4.** Halten (1) und heben Sie die Papierführung an (2) und schieben Sie sie entlang der Schienen in die durch die Pfeile angegebene Richtung, bis sie einrastet.

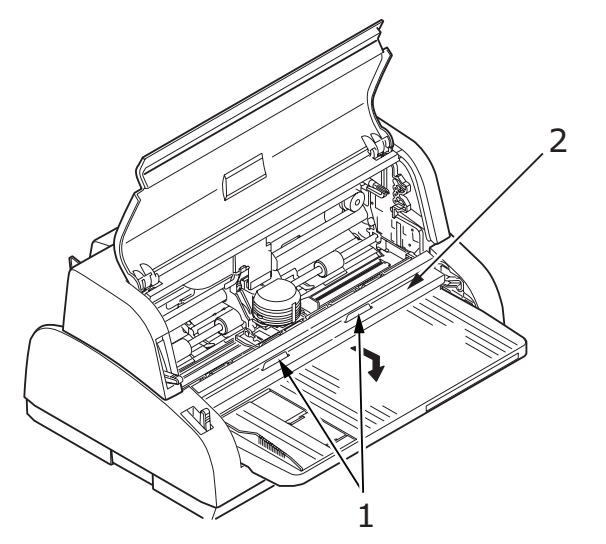

**5.** Bewegen Sie den Druckkopf vom Papier weg.

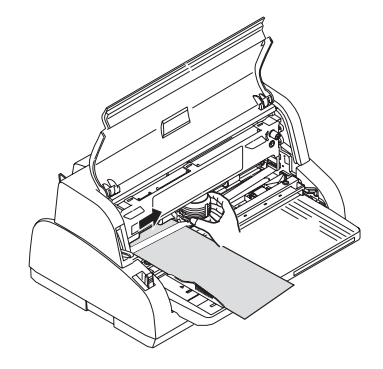

**6.** Ziehen Sie das Einzelblatt nach vorne oder nach hinten aus dem Drucker.

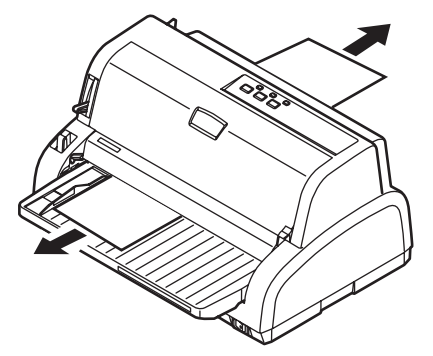

- **7.** Wenn sich noch ein Papierschnipsel im Drucker befindet, greifen Sie ihn mit einer kleinen Zange und ziehen Sie ihn heraus.
- **8.** Halten (1) und heben Sie die Papierführung an (2) und schieben Sie sie entlang der Schienen in die durch die Pfeile angegebene Richtung, bis sie wieder in die ursprüngliche Position gebracht ist.

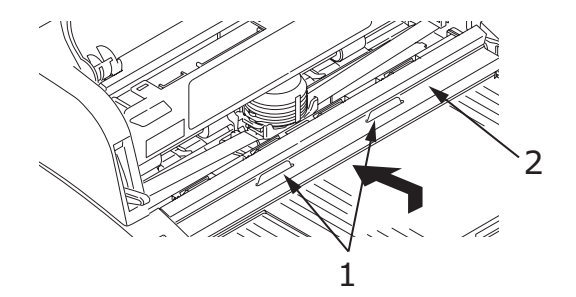

**9.** Wenn der Papierstau behoben ist, schließen Sie die obere Abdeckung.

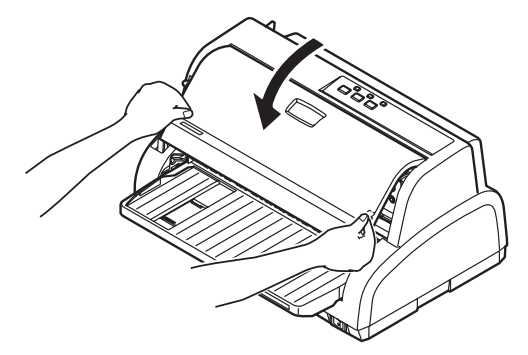

**10.** Stellen Sie den Netzschalter auf ON.

#### STAU BEI ENDLOSPAPIER

# **VORSICHT!**

Fassen Sie auf keinen Fall in das Innere des Druckers, wenn der Netzschalter auf ON steht.

- 1. Stellen Sie den Netzschalter auf OFF.
- **2.** Reißen Sie unbedrucktes Endlospapier ab.

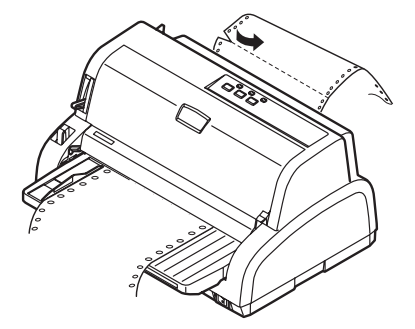

**3.** Öffnen Sie die Abdeckungen der beiden Stachelrad-Traktoren (1), und nehmen Sie das Endlospapier vom Stachelrad.

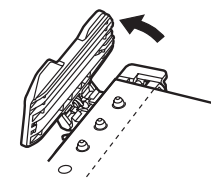

4. Ziehen Sie das Endlospapier nach vorne oder nach hinten aus dem Drucker.

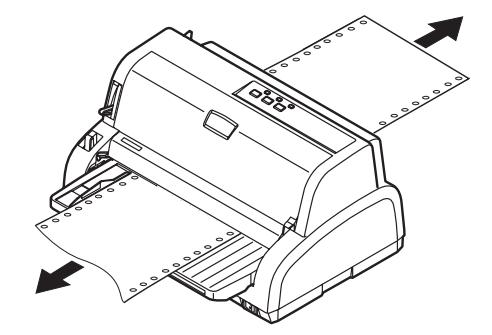

**5.** Stellen Sie den Netzschalter auf ON.

# MABNAHMEN BEI ALARMBEDINGUNGEN

Die folgende Tabelle zeigt, welche Maßnahmen bei bestimmten Alarmbedingungen erforderlich sind.

| ANZEIGE |        | BEDEUTUNG UND MAßNAHME                                                                                                    |  |
|---------|--------|----------------------------------------------------------------------------------------------------|--|
| SEL     | ALARM  |                                                                                                    |  |
| AUS     | EIN    | Das Papier ist zu Ende. Legen Sie Papier ein, und drücken Sie<br>SEL (Auswahl).                                                                                                    |  |
| AUS     | Blinkt | Die Position des Papiersortenhebels entspricht nicht der verwendeten Papiersorte. Drücken Sie SEL (Auswahl), und bringen Sie den Hebel in die richtige Position.                                                                                                    |  |
| AUS     | Blinkt | Es gibt ein Problem beim Einzelblatteinzug. Entfernen Sie das Einzelblatt.                                                                                                    |  |
| Blinkt  | EIN    | Obwohl Druckdaten empfangen werden, kann der Druck nicht beginnen, weil kein Papier eingelegt ist. Legen Sie Papier ein.                                                                                                    |  |
| Blinkt  | Blinkt | Der Druck kann zu diesem Zeitpunkt nicht fortgesetzt werden.<br>Schalten Sie den Drucker aus, überprüfen Sie, ob sich der<br>Schlitten bewegen lässt, und schalten Sie den Drucker wieder<br>ein.<br>Wenn das Problem weiterhin besteht, wenden Sie sich an<br>Ihren Händler. |  |

## MABNAHMEN BEI ALLGEMEINEN PROBLEMEN

Die folgende Tabelle zeigt mögliche Ursachen und empfohlene Lösungen für verschiedene Probleme.

| PROBLEM                                                         | URSACHE                                                     | МАВЛАНМЕ                                                                                                    |
|-----------------------------------------------------------------|-------------------------------------------------------------|----------------------------------------------------------------------------------------------------|
| Der Drucker hat keinen Stro                                     | m.                                                          |                                                                                                    |
| Der Drucker hat keinen<br>Strom.                                | Das Netzkabel ist nicht richtig<br>angeschlossen.           | Überprüfen Sie, ob das<br>Netzkabel sowohl am Drucker<br>als auch an der Steckdose<br>richtig angeschlossen ist. |
|                                                                 | Die Steckdose ist defekt, oder<br>es herrscht Stromausfall. | Schließen Sie ein anderes<br>Gerät an die Steckdose an,<br>um zu überprüfen, ob sie<br>Strom liefert.            |
| Es wird nicht gedruckt                                          |                                                             |                                                                                                    |
| Die Anzeige SEL leuchtet<br>nicht.                              | Der Druckertreiber ist nicht richtig installiert.           | Installieren Sie den<br>Druckertreiber neu.                                                                      |
|                                                                 | Der Druck wurde angehalten.                                 | Drücken Sie die Schaltfläche<br>SEL.                                                                             |
|                                                                 | Es ist kein Papier im Drucker.                              | Legen Sie Papier ein.                                                                                            |
| Es wird nicht gedruckt,<br>obwohl die Anzeige SEL<br>leuchtet.  | Das Schnittstellenkabel ist<br>nicht richtig angeschlossen. | Schließen Sie das<br>Schnittstellenkabel richtig an.                                                             |
|                                                                 | Sie verwenden ein falsches<br>Schnittstellenkabel.          | Verwenden Sie das richtige<br>Schnittstellenkabel.                                                               |
| Es wird nicht gedruckt,<br>obwohl sich der Druckkopf<br>bewegt. | Es ist keine Farbbandkassette<br>im Drucker.                | Setzen Sie eine<br>Farbbandkassette ein.                                                                         |

| PROBLEM                                                        | URSACHE                                                                                                    | МАВЛАНМЕ                                                                                                    |
|----------------------------------------------------------------|----------------------------------------------------------------------------------------------------|----------------------------------------------------------------------------------------------------|
| Die Druckposition ist verset                                   | zt                                                                                                    |                                                                                                    |
| Die horizontale Druckposition<br>ist versetzt.                 | Die Startposition kann sich<br>nach dem Einschalten des<br>Druckers verändern.                                 | Schalten Sie den Drucker<br>nach dem Einschalten vom<br>Offline- in den Online-Modus,<br>indem Sie die Taste SEL<br>drücken. Setzen Sie die<br>Startposition zurück. Sie<br>müssen zuvor den<br>Netzschalter auf OFF stellen. |
| Der Druck wird langsamer                                       |                                                                                                    |                                                                                                    |
| Es wird plötzlich nur noch in<br>einer Richtung gedruckt.      | Wenn der Druckkopf stark<br>erhitzt ist, schaltet der<br>Drucker automatisch in den<br>unidirektionalen Modus. | Geht die Temperatur des<br>Druckkopfes zurück, schaltet<br>der Drucker wieder in den<br>ursprünglichen Modus.                                                                                                    |
| PE Warning                                                     |                                                                                                    |                                                                                                    |
| Der Schlitten funktioniert<br>nicht richtig.                   | Der Schaft des Schlittens ist<br>verschmutzt.                                                                  | Reinigen Sie den Schlitten mit<br>einem trockenen Tuch von<br>Staub und Schmutz.                                                                                                    |
| Unscharfer Druck                                               |                                                                                                    |                                                                                                    |
| Die gedruckten Zeichen sind<br>zu blass.                       | Die Position des<br>Papierstärkehebels entspricht<br>nicht dem verwendeten<br>Papier.                          | Stellen Sie den Hebel richtig<br>ein.                                                                                                    |
|                                                                | Der Drucker ist auf hohe<br>Geschwindigkeit eingestellt.                                                       | Stellen Sie die<br>Normalgeschwindigkeit ein.                                                                                                    |
|                                                                | Das Farbband ist verbraucht.                                                                                   | Ersetzen Sie das alte<br>Farbband durch ein neues.                                                                                                    |
|                                                                | Die Farbbandkassette ist<br>nicht richtig eingesetzt.                                                          | Setzen Sie die<br>Farbbandkassette richtig ein.                                                                                                    |
|                                                                | Das Farbband ist nicht richtig<br>aufgewickelt.                                                                | Ersetzen Sie die alte<br>Farbbandkassette durch eine<br>neue.                                                                                                    |
|                                                                | Das Farbband wird nicht richtig transportiert.                                                                 | Ersetzen Sie die alte<br>Farbbandkassette durch eine<br>neue.                                                                                                    |
| Eine Druckzeile fehlt.                                         | Am Druckkopf sind Nadeln defekt.                                                                               | Wenden Sie sich an Ihren<br>Händler.                                                                                                    |
| Der Ausdruck unterscheidet                                     | sich von der Bildschirmdarste                                                                                  | ellung                                                                                                    |
| Es werden völlig andere<br>Zeichen und Symbole<br>ausgedruckt. | Die Druckeinstellungen der<br>Anwendung sind falsch.                                                           | Korrigieren Sie die<br>Druckeinstellungen der<br>Anwendung.                                                                                                    |
|                                                                | Die Steuerungscodes der<br>vorherigen Druckoperation<br>sind noch aktiv.                                       | Initialisieren Sie den Drucker.                                                                                                    |
|                                                                | Das Steuerungssignal der<br>Anwendung ist falsch.                                                              | Drucken Sie im Hexdump-<br>Modus, und überprüfen Sie<br>die Daten. Nehmen Sie<br>Korrekturen in der<br>Anwendung vor.                                                                                                    |
|                                                                | Das Schnittstellenkabel ist nicht richtig angeschlossen.                                                       | Schließen Sie das Kabel richtig an.                                                                                                    |

| PROBLEM                                                                              | URSACHE                                                                                                    | МАВЛАНМЕ                                                                                                    |
|--------------------------------------------------------------------------------------|----------------------------------------------------------------------------------------------------|----------------------------------------------------------------------------------------------------|
| Der Seitenanfang<br>(Druckbeginn) liegt zu weit<br>oben oder zu weit unten.          | Der Seitenanfang ist nicht richtig eingestellt.                                                                       | Initialisieren Sie den Drucker.                                                                                                    |
|                                                                                      |                                                                                                    | Stellen Sie den richtigen<br>Seitenanfang für Einzelblätter<br>und Endlospapier ein.                                                                                                    |
|                                                                                      |                                                                                                    | Stellen Sie die Druckposition<br>der ersten Zeile und die<br>Position des oberen<br>Papierrandes ein.                                                                                              |
|                                                                                      |                                                                                                    | Stellen Sie in der Anwendung<br>den richtigen Rand ein.                                                                                                    |
| Der rechte und/oder linke<br>Rand ist zu schmal oder zu<br>breit.                    | Der Rand ist nicht richtig<br>eingestellt.                                                                            | Die Papierführung oder die<br>Stachelrad-Traktoren<br>befinden sich nicht in der<br>richtigen Position. Stellen Sie<br>die Position so ein, dass sie<br>der verwendeten Papiersorte<br>entspricht. |
|                                                                                      |                                                                                                    | Stellen Sie die Ränder in der<br>Anwendung richtig ein.                                                                                                    |
| Bei Endlospapier wird der<br>Inhalt einer Seite auf zwei<br>Seiten gedruckt.         | Die Seitenlänge, die in der<br>Anwendung eingestellt ist,<br>entspricht nicht der<br>tatsächlichen Seitenlänge.       | Stellen Sie in der Anwendung<br>die tatsächliche Seitenlänge<br>ein.                                                                                                    |
| Bei Einzelblättern wird der<br>Inhalt einer Seite auf zwei<br>Seiten gedruckt.       | Die Seitenlänge, die in der<br>Anwendung eingestellt ist,<br>entspricht nicht der<br>tatsächlichen Seitenlänge.       | Stellen Sie in der Anwendung<br>die tatsächliche Seitenlänge<br>ein.                                                                                                    |
|                                                                                      | Die Anzahl der Zeilen pro<br>Seite stimmt nicht mit dem<br>vom Drucker automatisch<br>ermittelten Wert überein        | Stellen Sie in der Anwendung<br>ausreichend oberen und<br>unteren Rand ein.                                                                                                    |
|                                                                                      |                                                                                                    | Korrigieren Sie die<br>Einstellung des<br>Zeilenvorschubs für<br>Einzelblätter.                                                                                                    |
| Der Inhalt einer Zeile wird auf<br>zwei Zeilen gedruckt.                             | Der linke und/oder rechte<br>Rand ist nicht richtig<br>eingestellt.                                                   | Stellen Sie die Ränder in der<br>Anwendung richtig ein.                                                                                                    |
| Wenn Endlospapier<br>verwendet wird, erscheinen<br>auf dem Ausdruck leere<br>Zeilen. | Der Drucker ist so eingestellt,<br>dass die Perforation<br>übersprungen wird.                                         | Setzen Sie diese Einstellung<br>zurück.                                                                                                    |
| Vertikale Zeilen werden<br>uneinheitlich und versetzt<br>ausgedruckt.                | Dies kann geschehen, wenn bidirektional gedruckt wird.                                                                | Korrigieren Sie die<br>Einstellung in der<br>Druckregistrierung.                                                                                                    |
| Der Zeilenabstand ist zu groß oder zu klein.                                         | Es ist nicht der richtige<br>Zeilenabstand eingestellt.                                                               | Stellen Sie in der Anwendung den Zeilenabstand ein.                                                                                                    |
| Uneinheitlicher Druck                                                                |                                                                                                    |                                                                                                    |
| Im Grafikmodus werden<br>Leerzeichen gedruckt.                                       | Es gibt ein Problem mit dem<br>Papiereinzug, das sich<br>besonders beim Druck<br>normaler Zeichen bemerkbar<br>macht. | Es handelt sich nicht um eine<br>Fehlfunktion.                                                                                                    |

| PROBLEM                                                                                                    | URSACHE                                                                                                    | МАВЛАНМЕ                                                                                                    |
|----------------------------------------------------------------------------------------------------|----------------------------------------------------------------------------------------------------|----------------------------------------------------------------------------------------------------|
| Bei Schriftarten mit doppelter<br>Höhe oder bei anderen<br>erweiterten Schriftarten<br>werden Leerzeichen oder<br>verformte Zeichen gedruckt. | Es gibt ein Problem mit dem<br>Papiereinzug, das beim<br>Zeilenvorschub mit einem<br>einzelnen Zeichen auftritt. | Es handelt sich nicht um eine<br>Fehlfunktion.<br>Verwenden Sie die internen<br>Schriftarten des Druckers,<br>wenn Sie wichtige<br>Dokumente drucken. |
| Fehler beim Einzug von Einz                                                                                                    | elblättern                                                                                                    |                                                                                                    |
| Keine Papierzufuhr.                                                                                                    | Die Blätter sind nicht an der<br>Papierführung ausgerichtet.                                                     | Legen Sie die Blätter so ein,<br>dass ihr linker Rand an der<br>Papierführung anliegt.                                                                |
|                                                                                                    | Es ist zu wenig Papier<br>eingelegt.                                                                             | Legen Sie ausreichend Papier ein.                                                                                                    |
| Anstelle von Einzelblättern<br>wird Endlospapier<br>eingezogen.                                                                               | Der Drucker druckt im<br>Endlospapier-Modus.                                                                     | Werfen Sie das Endlospapier<br>aus, und schalten Sie den<br>Drucker in den Einzelblatt-<br>Modus.                                                     |
| Das Papier ist zerknittert.                                                                                                    | Es ist zu wenig Papier<br>eingelegt, oder das Papier ist<br>nicht richtig eingelegt.                             | Legen Sie ausreichend Papier<br>ein.                                                                                                    |
|                                                                                                    | Das Papier ist zerknittert, gefaltet oder zerrissen.                                                             | Legen Sie neues Papier ein.                                                                                                    |
|                                                                                                    | Das Papier eignet sich nicht<br>für den Drucker.                                                                 | Verwenden Sie nur<br>Papiersorten, die für den<br>Drucker geeignet sind.                                                                              |
| Papier wird nicht<br>ausgeworfen.                                                                                                    | Die Taste LF/FF<br>(Zeilenvorschub/<br>Seitenvorschub) ist gedrückt.                                             | Drücken Sie die Taste LOAD/<br>PARK (Laden/Parken).                                                                                                   |
| Fehler beim Einzug von End                                                                                                    | lospapier                                                                                                    |                                                                                                    |
| Es findet kein Zeilen- und kein Seitenvorschub statt.                                                                                         | Das Papier läuft nicht über<br>die Stachelrad-Traktoren.                                                         | Legen Sie das Papier richtig<br>ein.                                                                                                    |
|                                                                                                    | Die Position des<br>Papierstärkehebels entspricht<br>nicht dem verwendeten<br>Papier.                            | Stellen Sie den<br>Papierstärkehebel richtig ein.                                                                                                    |
| Das Papier ist zerknittert oder<br>aufgestaut.                                                                                                | Die linken und rechten<br>Führungslöcher des Papiers<br>laufen nicht synchron.                                   | Legen Sie das Papier so ein,<br>dass die Führungslöcher<br>synchron über die<br>Stachelräder laufen.                                                  |
|                                                                                                    | Das Papier ist wegen eines zu<br>großen Abstandes zwischen<br>den Stachelrädern nicht<br>richtig gespannt.       | Positionieren Sie die<br>Stachelräder so, dass das<br>Papier ausreichend gespannt<br>ist.                                                             |
|                                                                                                    | Das Papier wird schief eingezogen.                                                                               | Richten Sie das Papier gerade<br>aus.                                                                                                    |
|                                                                                                    | Das Papier bewegt sich nicht.                                                                                    | Entfernen Sie den Grund der<br>Blockade.                                                                                                    |
|                                                                                                    | Die Papierquelle befindet sich<br>nicht nahe genug am<br>Drucker.                                                | Stellen Sie die Papierquelle<br>näher am Drucker auf.                                                                                                 |
|                                                                                                    | Das Papier eignet sich nicht<br>für den Drucker.                                                                 | Verwenden Sie nur<br>Papiersorten, die für den<br>Drucker geeignet sind.                                                                              |

| PROBLEM                                                                         | URSACHE                                                                                                    | МАВЛАНМЕ                                                                                                    |
|---------------------------------------------------------------------------------|----------------------------------------------------------------------------------------------------|----------------------------------------------------------------------------------------------------|
| Im Ausdruck tauchen wiederholt leere Zeilen auf.                                | Der Drucker ist so eingestellt,<br>dass die Perforation<br>übersprungen wird.                                   | Setzen Sie diese Einstellung<br>zurück.                                                                                                    |
| Die eingestellte Perforation<br>entspricht nicht der<br>tatsächlichen Position. | Die Seitenlänge, die in der<br>Anwendung eingestellt ist,<br>entspricht nicht der<br>tatsächlichen Seitenlänge. | Stellen Sie in der Anwendung<br>die tatsächliche Seitenlänge<br>ein.<br>Stellen Sie die Seitenlänge in<br>der Anwendung als "Anzahl<br>der Zeilen" ein. |
| Fehler beim Umschalten zwischen Einzelblatt- und Endlospapier-Modus             |                                                                                                    |                                                                                                    |
| Es werden keine Einzelblätter<br>eingezogen.                                    | Der Drucker druckt im<br>Endlospapier-Modus.                                                                    | Stellen Sie den<br>Papiersortenhebel auf<br>Einzelblatt.                                                                                                |
| Es wird kein Endlospapier<br>eingezogen.                                        | Der Drucker druckt im<br>Einzelblatt-Modus.                                                                     | Stellen Sie den<br>Papiersortenhebel auf<br>Endlospapier.                                                                                               |
| Einzelblätter und<br>Endlospapier werden<br>gleichzeitig eingezogen.            | Ein Einzelblatt wurde nicht ausgeworfen.                                                                        | Werfen Sie das Einzelblatt<br>aus.                                                                                                    |

# **REINIGEN DES DRUCKERS**

Damit der Drucker möglichst lange problemlos funktioniert, sollten Sie ihn regelmäßig reinigen.

#### **VORSICHT!**

Stellen Sie den Netzschalter auf OFF und ziehen Sie den Netzstecker des Druckers ab, bevor Sie mit der Reinigung beginnen.

### AUßen

#### ACHTUNG!

Lassen Sie die obere Abdeckung geschlossen, damit kein Reinigungsmittel eindringen kann.

Reinigen Sie den Drucker von außen. Die Reinigung sollte mindestens alle 6 Monate oder nach 300 Betriebsstunden durchgeführt werden, je nachdem, welcher Zeitpunkt zuerst erreicht ist.

**1.** Befeuchten Sie ein Stück Baumwollstoff mit verdünntem, neutralem Reinigungsmittel, und wischen Sie die Außenseiten des Druckers vorsichtig damit ab.

#### INNEN

#### **VORSICHT!**

Der Druckkopf wird beim Drucken heiß. Lassen Sie ihn abkühlen, bevor Sie Reinigungsarbeiten im Inneren des Druckers durchführen.

Verwenden Sie bei der Reinigung keine entflammbaren Lösungsmittel, da sonst Brandgefahr oder die Gefahr eines elektrischen Schlags besteht.

Reinigen Sie den Drucker von innen. Die Reinigung sollte mindestens alle 6 Monate oder nach 300 Betriebsstunden durchgeführt werden, je nachdem, welcher Zeitpunkt zuerst erreicht ist.

Legen Sie ein weiches Tuch, einige Wattestäbchen und einen Handstaubsauger bereit. Reinigen Sie das Innere des Druckers auf folgende Weise:

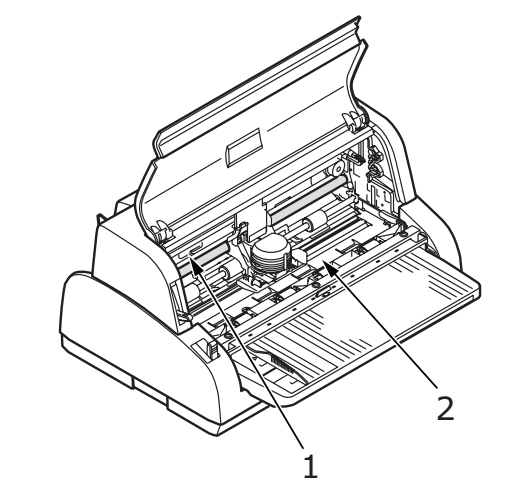

| WO WIRD GEREINIGT                        | WAS WIRD GEREINIGT                                          |
|------------------------------------------|-------------------------------------------------------------|
| Schlitten (1) und umliegender<br>Bereich | Reinigen Sie den Schlitten.<br>Entfernen Sie Schmutz, Staub |
| Oberfläche der Papierführung (2)         | Farbbandreste.                                              |

### ACHTUNG!

Wenn Sie für die Innenreinigung des Druckers einen Handstaubsauger verwenden, reinigen Sie nur Teile, die größer als die Ansaugdüse sind.

Wenn Sie versuchen, kleinere Teile auf diese Weise zu reinigen, kann der Drucker beschädigt werden.

# VERBRAUCHSMATERIAL UND ZUBEHÖR

### VERBRAUCHSMATERIAL

Wenn der Druck blass oder unvollständig erscheint, muss die Farbbandkassette gewechselt werden.

#### **FARBBANDKASSETTE WECHSELN**

# **ACHTUNG!**

Verwenden Sie ausschließlich Original-Verbrauchsmaterialien. Nur so können Sie eine optimale Druckqualität und Leistung Ihrer Hardware sicherstellen. Nicht vom Hersteller stammende Produkte können die Leistung des Druckers beeinträchtigen und Ihre Garantie nichtig machen.

# **VORSICHT!**

Wechseln Sie die Farbbandkassette nicht, wenn der Netzschalter auf ON steht.

- 1. Stellen Sie den Netzschalter auf OFF.
- 2. Stellen Sie den Hebel für die Papierstärke auf Position 9 (Farbband wechseln), und öffnen Sie die obere Abdeckung.

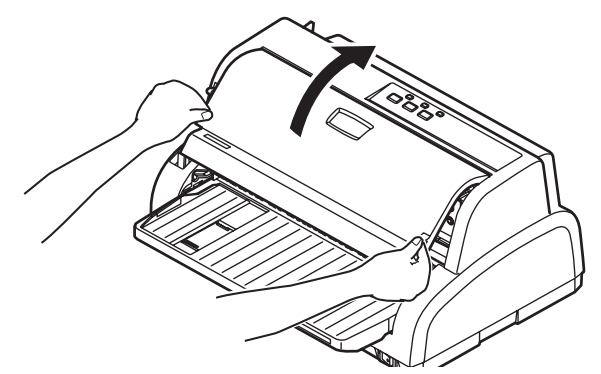

### **VORSICHT!**

Der Druckkopf und der umliegende Bereich werden beim Drucken heiß. Lassen Sie den Druckkopf abkühlen, bevor Sie ihn berühren. 3. Schieben Sie den Schlitten (1) zur Mitte (2) der Position "Farbbandwechsel".

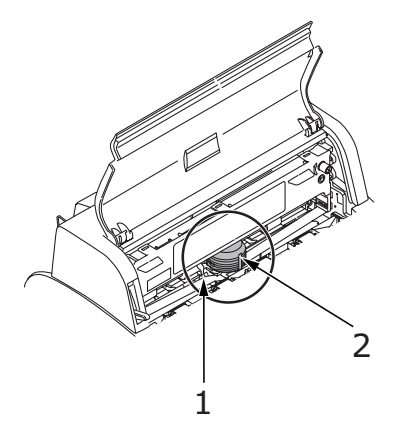

**4.** Halten (1) und heben Sie die Papierführung an (2) und schieben Sie sie entlang der Schienen in die durch den Pfeil angegebene Richtung, bis sie einrastet.

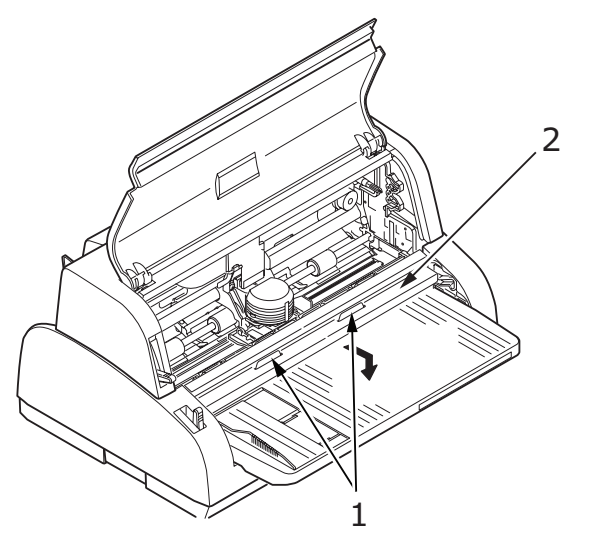

**5.** Fassen Sie die Kassette (1) so, dass Sie mit den Fingern auf die Bandführung drücken (2). Ziehen Sie die Kassette nach oben vom Schlitten weg.

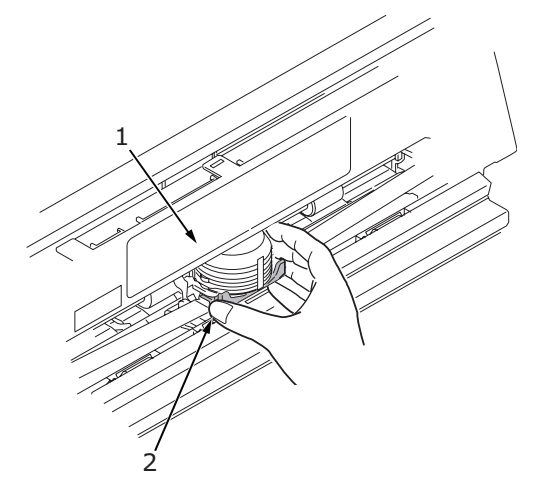

**6.** Halten Sie die Kassette (1) nahe an den Enden fest, und ziehen Sie, bis sie entriegelt ist. Nehmen Sie sie in Richtung der beiden Pfeile heraus.

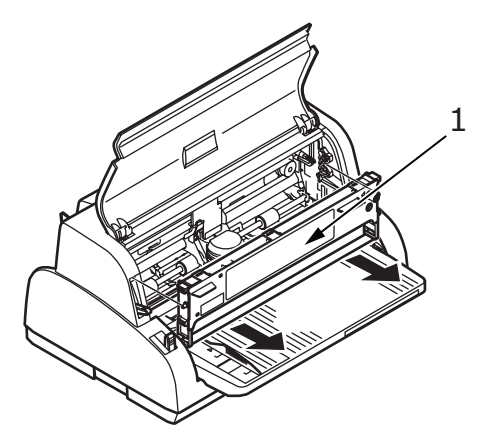

- 7. Entsorgen Sie die Kassette gemäß den gültigen Umweltrichtlinien.
- **8.** Nehmen Sie die neue Farbbandkassette aus der Verpackung. Achten Sie auf die Position der Bandführung (1), des Drehknopfes (2) und des Zapfens (3).

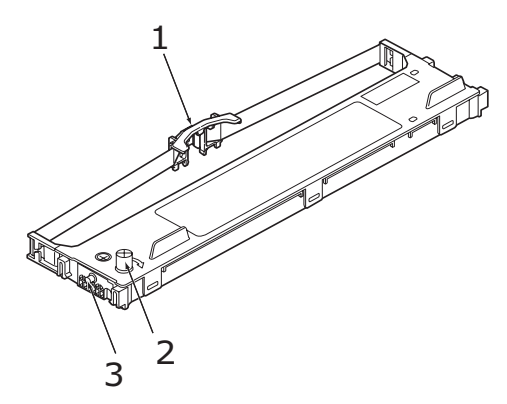

**9.** Setzen Sie die Zapfen an beiden Enden der Farbbandkassette (1) in Pfeilrichtung in die U-förmigen Aussparungen (2) am Drucker, bis die Kassette richtig sitzt.

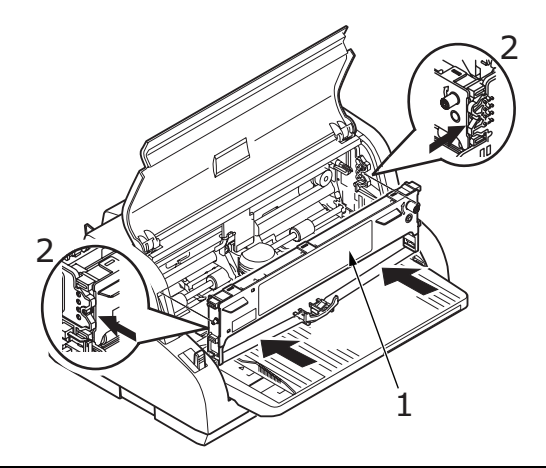

#### HINWEIS

Die Farbbandkassette lässt sich leichter montieren, wenn Sie sie an den oberen Kanten der Aussparungen ausrichten. Zum gleichen Zweck können Sie auch das Farbband ein wenig lockern. **10.** Fassen Sie die Kassette (1) so, dass Sie mit den Fingern auf die Bandführung drücken (2). Schieben Sie nach unten, bis sich die Bandführung (2) auf Höhe der U-förmigen Aussparung oben an der Kassette befindet.

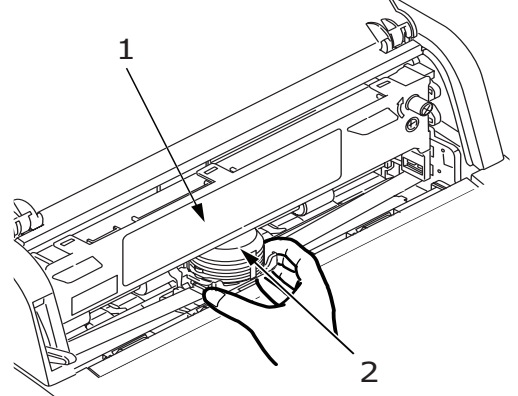

**11.** Drehen Sie den Drehknopf (1) im Uhrzeigersinn (Pfeilrichtung), um das Farbband zu spannen.

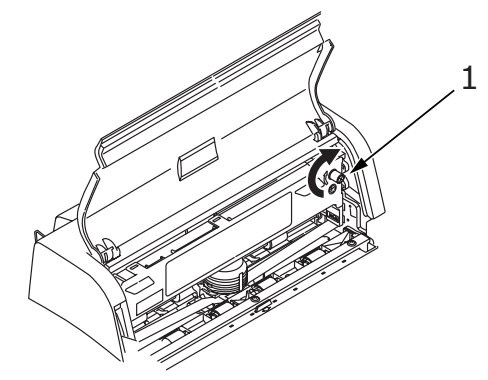

**ACHTUNG!** 

- > Drehen Sie den Knopf nicht gegen den Uhrzeigersinn, da sich sonst das Farbband verwickeln kann.
- > Achten Sie darauf, dass das Farbband in der Lücke zwischen Druckkopf und Bandführung nicht verdreht oder beschädigt ist.
- **12.** Halten (1) und heben Sie die Papierführung an (2) und schieben Sie sie entlang der Schienen in die durch die Pfeile angegebene Richtung, bis sie wieder in die ursprüngliche Position gebracht ist.

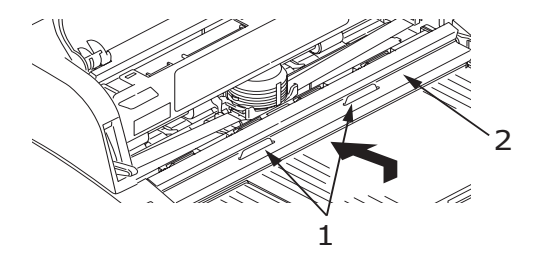

**13.** Schließen Sie die obere Abdeckung des Druckers.

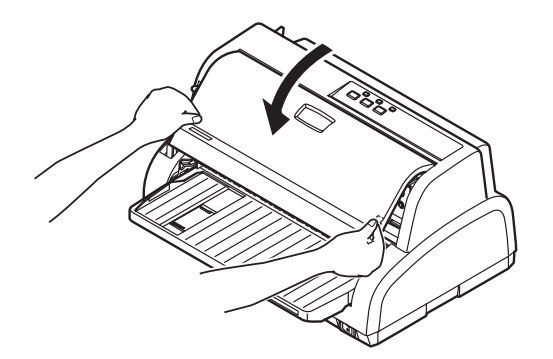

- **14.** Stellen Sie den Hebel für die Papierstärke auf das Papier ein, das Sie verwenden. (Siehe "Hebel für Papierstärke einstellen" auf Seite 22.)
- **15.** Stellen Sie den Netzschalter des Druckers auf ON.

#### **BESTELLINFORMATIONEN FÜR VERBRAUCHSMATERIAL**

| BEZEICHNUNG                   | NUTZUNGSDAUER       | BESTELLNR. |
|-------------------------------|---------------------|------------|
| Farbbandkassette<br>(Schwarz) | 2 Millionen Zeichen | 43821103   |

# **TECHNISCHE DATEN**

| BEZEICHNUNG                                                                                                    | SPEZIFIKATION                                                                                                    |
|----------------------------------------------------------------------------------------------------|----------------------------------------------------------------------------------------------------|
| Modellnummer                                                                                                   | D22501B                                                                                                    |
| Druckverfahren                                                                                                 | Punktmatrix-Nadeldruck                                                                                                    |
| Druckkopf                                                                                                    | 24 Nadeln, Durchmesser 0,2 mm                                                                                                    |
| Druckrichtung                                                                                                  | Bidirektionaler Druck, unidirektionaler Druck, Short-<br>Line-Seeking                                                                                                    |
| Druckgeschwindigkeit<br>Schnelldruck (HSD):<br>Schönschrift (LQ)<br>Utility                                    | 333 cps bei 10 cpi<br>83 cps bei 10 cpi<br>250 cps bei 10 cpi                                                                                                    |
| Zeilenvorschubzeit                                                                                             | Ca. 65 ms pro Zeile bei einem Vorschub von 4,23 mm                                                                                                    |
| Seitenvorschubzeit                                                                                             | Ca. 114,3 mm/s                                                                                                    |
| Papiereinzugsteuerung                                                                                          | Papiereinzug: Ja<br>Vertikaler Tabulator: Ja<br>Direkter Zeilenvorschub: Ja                                                                                                    |
| Vervielfältigung                                                                                               | Endlospapier: Ursprüngliche Seite + 4 weitere Seiten<br>(maximale Gesamt-Papierstärke 0,325 mm)<br>Einzelblätter: Ursprüngliche Seite + 4 weitere Seiten<br>(maximale Gesamt-Papierstärke 0,325 mm)                                                         |
| Einzugsrichtung                                                                                                | Vorwärtseinzug<br>Rückwärtseinzug                                                                                                    |
| Einzugsmodus                                                                                                   | Friktionsvorschub (vorne)<br>Stachelrad-Traktor (hinten)                                                                                                    |
| Erkennungsmethode für Papierende<br>bei Endlospapier                                                           | Wird erkannt, wenn das verbleibende Papier ca.<br>14,8 mm lang ist. Der Druck kann jedoch bis ca.<br>6,35 mm vom unteren Rand fortgesetzt werden<br>(gemessen an der Zeichenmitte).<br>(Die Druckgenauigkeit der letzten Seite ist nicht<br>gewährleistet.) |
| Zeichensätze                                                                                                   | Standard-ASCII<br>Epson (Kursiv/Grafik)<br>IBM (Set1/Set2)<br>Windows-Code-Page.                                                                                                    |
| Einzelblätter<br>Papierbreite<br>Papierlänge<br>Gewicht für einlagige Einzelblätter<br>Anzahl Kopien<br>Stärke | 90 bis 257 mm<br>70 bis 364 mm<br>52 bis 156 g/qm<br>Original plus 4 Kopien<br>Maximal 0,325 mm                                                                                                    |

| BEZEICHNUNG                                                                                                    | SPEZIFIKATION                                                                                                    |
|----------------------------------------------------------------------------------------------------|----------------------------------------------------------------------------------------------------|
| Endlospapier<br>Papierbreite<br>Papierlänge<br>Gewicht für einlagige Einzelblätter<br>Gewicht für druckempfindliches<br>Papier<br>Anzahl Kopien<br>Stärke<br>Gewicht von mehrlagigem<br>Kohlepapier oder mehrlagigem<br>Einschießbogen<br>Anzahl Kopien<br>Stärke | <ul> <li>76,2 bis 254 mm</li> <li>76,2 bis 355,6 mm</li> <li>52 bis 128 g/qm</li> <li>Standard 30 bis 40 g/qm</li> <li>Original plus 4 Kopien</li> <li>Maximal 0,06 bis 0,16 mm</li> <li>Standard 30 bis 40 g/qm</li> <li>Original plus 4 Kopien</li> <li>Maximal 0,325 mm</li> <li>Mehrlagiges Papier sollte an den Seiten so</li> <li>zusammengefügt sein, dass die einzelnen Lagen nicht</li> <li>verrutschen können. Außerdem sollte das Papier keine</li> <li>Falten haben.</li> </ul> |
| Original OKI-Farbband<br>Tintenfarbe<br>Lebensdauer                                                                                                    | Schwarz<br>2 Millionen Zeichen (Utility-Modus)                                                                                                    |
| Lebensdauer des Druckkopfes                                                                                                    | 300 Millionen Punkte pro Pin.                                                                                                    |
| Drucker-Nutzungsdauer                                                                                                    | 3 Jahre                                                                                                    |
| Abmessungen                                                                                                    | 349 (B) × 290 (T) × 180 (H) mm                                                                                                    |
| Gewicht                                                                                                    | 4 kg                                                                                                    |
| Stromversorgung<br>Spannung<br>Frequenz                                                                                                    | 220 – 240 V ± 10 %<br>50/60 Hz ± 2 Hz                                                                                                    |
| Stromverbrauch<br>Betrieb<br>Bereitschaftsmodus<br>Stromsparmodus                                                                                                    | Normalerw. 45 W (ISO/IEC1056/Letter)<br>15 W<br>2,5 W                                                                                                    |
| Netzkabel                                                                                                    | 3-adriges Wechselstromkabel, Länge 1,8 m                                                                                                    |
| Schnittstellen                                                                                                    | Bidirektional parallel, IEEE1284-1994<br>USB 2.0<br>RS-232C                                                                                                    |
| Schutz vor Staub und Rost                                                                                                    | Der Drucker eignet sich für jede gewöhnliche<br>Büroumgebung.                                                                                                    |
| Umgebungsbedingungen<br>Betrieb<br>Lagerung                                                                                                    | 5° C – 40° C, 30 % – 85 % relative Luftfeuchtigkeit<br>(Testbedingungen für Druckgenauigkeit: 15° C – 30°<br>C, 40 % – 70 % relative Luftfeuchtigkeit)<br>-20° C – 60° C, 0 % – 95 % relative Luftfeuchtigkeit<br>Der Drucker sollte immer in seiner Originalverpackung<br>und in trockener Umgebung gelagert werden.                                                                                                    |
| Normaler Betrieb<br>Durchschnittliche Einschaltzeit<br>Durchschnittliche Druckzeit                                                                                                    | 200 h/Monat<br>50 h/Monat (Textdichte pro Seite: 35%)                                                                                                    |
| Lärmstufe                                                                                                    | Der Schallleistungspegel dieses Geräts beträgt weniger als 58 dB (A) gemäß EN ISO 7779.                                                                                                    |

# STICHWORTVERZEICHNIS

# A

| Alarmanzeigen              | . 39 |
|----------------------------|------|
| Anzeigen                   | . 24 |
| Ausrichten der Perforation | . 21 |
| Auswerfen von Papier       |      |
| Einzelblatt                | . 17 |
| Endlospapier               | . 20 |
|                            |      |

# В

| Benutzerhandbuch |  |
|------------------|--|
| Drucken8         |  |
| Liste7           |  |

# D

| 15 |
|----|
|    |
| 10 |
| 9  |
| 12 |
| 35 |
|    |

# Ε

| Einlegen von Papier |    |
|---------------------|----|
| Einzelblatt         |    |
| Endlospapier        | 18 |
| Einschalten         |    |
| Einstellen der      |    |
| Papierstärke        | 22 |
|                     |    |

# F

| Farbband    |    |
|-------------|----|
| bestellen   | 50 |
| Wechseln    | 46 |
| Fehlersuche | 39 |

# Μ

| 26 |
|----|
| 33 |
| 27 |
| 26 |
|    |
| 26 |
|    |

#### **P** Pa

| 36 |
|----|
| 38 |
|    |

# R

| Reinigen |  |
|----------|--|
| außen    |  |
| innen .  |  |

# S

| Schnittstelle |    |
|---------------|----|
| Parallel      | 13 |
| Seriell       | 13 |
| USB           | 13 |
| Seitenanfang  |    |
| Einstellung   |    |
| speichern     |    |

# т

| Tasten           | 25 |
|------------------|----|
| Technische Daten | 51 |
| Testseite        | 14 |
| Treiber          | 14 |

# **OKI PRINTING SOLUTIONS KONTAKTINFORMATIONEN**

**Oki Systems (Deutschland) GmbH** Hansaallee 187 40549 Düsseldorf

Tel: 01805/6544357\*\* 01805/OKIHELP\*\* Fax: +49 (0) 211 59 33 45 Website: www.okiprintingsolutions.de info@oki.de

| OKI EUROPE LIMITED                                     | ٠ | • | ٠ | • | ٠ | ٠ | ٠ | • | ٠ | ٠ | ٠ | ٠ | ٠ | • | ۰ | ٠ | ٠ | ٠ | • | • | • | ٠ | • | ٠ |
|--------------------------------------------------------|---|---|---|---|---|---|---|---|---|---|---|---|---|---|---|---|---|---|---|---|---|---|---|---|
| Wick Road                                              | ۰ | ٠ | ٠ | • | ٠ | ٠ | ۰ | ٠ | ٠ | ٠ | ۰ | ٠ | ٠ | • | ٠ | ٠ | ۰ | ٠ | ٠ | ٠ | • | ٠ | ٠ | ٠ |
| Egham                                                  | ٠ | ٠ | ٠ | ٠ | ٠ | ٠ | ٠ | ٠ | ٠ | ٠ | ٠ | ٠ | ٠ | ٠ | ٠ | ٠ | ٠ | ٠ | ٠ | ٠ | • | ٠ | • | ٠ |
| Surrey TW20 0HJ                                        | ٠ | ٠ | ٠ | ٠ | • | ٠ | ٠ | ٠ | ٠ | ٠ | ٠ | ٠ | ٠ | ٠ | ٠ | ٠ | ٠ | ٠ | ٠ | • | • | ٠ | • | ٠ |
| ontea kinguoni                                         | ٠ | ٠ | ٠ | ٠ | ٠ | ٠ | ۰ | ٠ | ۰ | ٠ | ٠ | ٠ | ٠ | ٠ | ٠ | ٠ | ٠ | ٠ | ٠ | ٠ | ٠ | ٠ | • | ۰ |
|                                                        | ٠ | ٠ | ٠ | ٠ | ٠ | ٠ | ٠ | ٠ | ٠ | ٠ | • | ٠ | ٠ | ٠ | ٠ | ٠ | ٠ | ٠ | ٠ | ٠ | ٠ | ٠ | • | ٠ |
|                                                        | ٠ | ٠ | ٠ | ٠ | ٠ | ٠ | ۰ | ٠ | ٠ | ٠ | ٠ | ٠ | ٠ | ٠ | ٠ | ٠ | ۰ | ٠ | ٠ | ٠ | ٠ | ٠ | ٠ | ٠ |
| lel: +44 (0) 208 219 2190<br>Fax: +44 (0) 208 219 2199 | ٠ | ٠ | ٠ | ٠ | ٠ | ٠ | ٠ | ٠ | ٠ | ٠ | ٠ | ٠ | ٠ | ٠ | ٠ | ٠ | ٠ | ٠ | ٠ | ٠ | ٠ | ٠ | ٠ | ٠ |
| WWW.OKIPRINTINGSOLUTIONS.COM                           | ٠ | ۰ | ٠ | ٠ | ٠ | ٠ | ٠ | ٠ | ٠ | ٠ | ٠ | ٠ | ٠ | ۰ | ٠ | ٠ | ٠ | ٠ | ۰ | ٠ | ٠ | ٠ | ٠ | ٠ |
|                                                        | ٠ | ٠ | ٠ | • | ٠ | ۰ | ٠ | ٠ | ٠ | ۰ | ٠ | ٠ | ٠ | ٠ | ۰ | ٠ | ٠ | ٠ | ٠ | ٠ | • | ٠ | • | ۰ |
|                                                        | ٠ | ٠ | ۰ | ٠ | ٠ | ٠ | ٠ | ٠ | ٠ | ٠ | ٠ | ٠ | ٠ | ٠ | ٠ | ٠ | ٠ | ٠ | ٠ | ٠ | • | ٠ | * | ٠ |
|                                                        | ۰ | ٠ | ٠ | • | ٠ | ٠ | ۰ | ٠ | ۰ | ٠ | ٠ | ٠ | ٠ | ٠ | ٠ | ٠ | ٠ | ٠ | ٠ | ٠ | • | ٠ | • | ٠ |
|                                                        |   |   |   |   |   |   |   |   |   |   |   |   |   |   |   |   |   |   |   |   |   |   |   |   |

٠